# Module 2: The Vega and UCSC Genome Browsers

## Aims

- Explain why it can be useful to look at the whole genome.
- Discuss how genes and other features can be predicted and displayed.
- Using Vega, and UCSC demonstrate some of the features and applications of genome browsers.
- Examples (include location and structure of a known gene and its products; information about a defined chromosomal region; convenient export of selected information).

## Introduction

There has been an information explosion in molecular and genetic data for many organisms including full genome sequences, corresponding gene annotations, expanding transcription libraries and expression data, and better characterization of intra- and interspecies variation and conservation. Web-based 'genome browsers' have been developed to make it easier to access comprehensive information about regions of the human genome and about the whole human gene set. They help you to:

- Explore features of particular chromosomal regions
- Investigate specific genes as well as collections of genes
- Search for locations of sequences and markers
- Retrieve annotation information for specific regions or genome-wide
- View your own data in context of other annotations
- Compare one genome to genomes of other species

In addition to the genome sequence itself, browsers attempt to show the location and structure of numerous and diverse types of annotations such as genes. Importantly, contextual information such as GC content, locations of repetitive elements, evolutionary conservation, and regulatory information be viewed along with a gene of interest. Variation in the primary sequence of genes in terms of single nucleotide polymorphisms

(SNPs) and larger structural variations can be assessed as well as transcriptional variation represented as alternatively spliced isoforms. Mapping information such as locations of sequence-tagged site (STS) markers, cytogenetic bands, and BAC and fosmid clones are available.

#### **Human Genome Browsers**

- Map Viewer maintained by the NCBI http://www.ncbi.nih.gov/mapview/
- Ensembl maintained by EBI / Sanger Institute

http://ensembl.org/ http://genome.ucsc.edu

Human Genome Browser – maintained by UCSC

#### **NCBI Map Viewer**

#### http://www.ncbi.nlm.nih.gov/mapview/

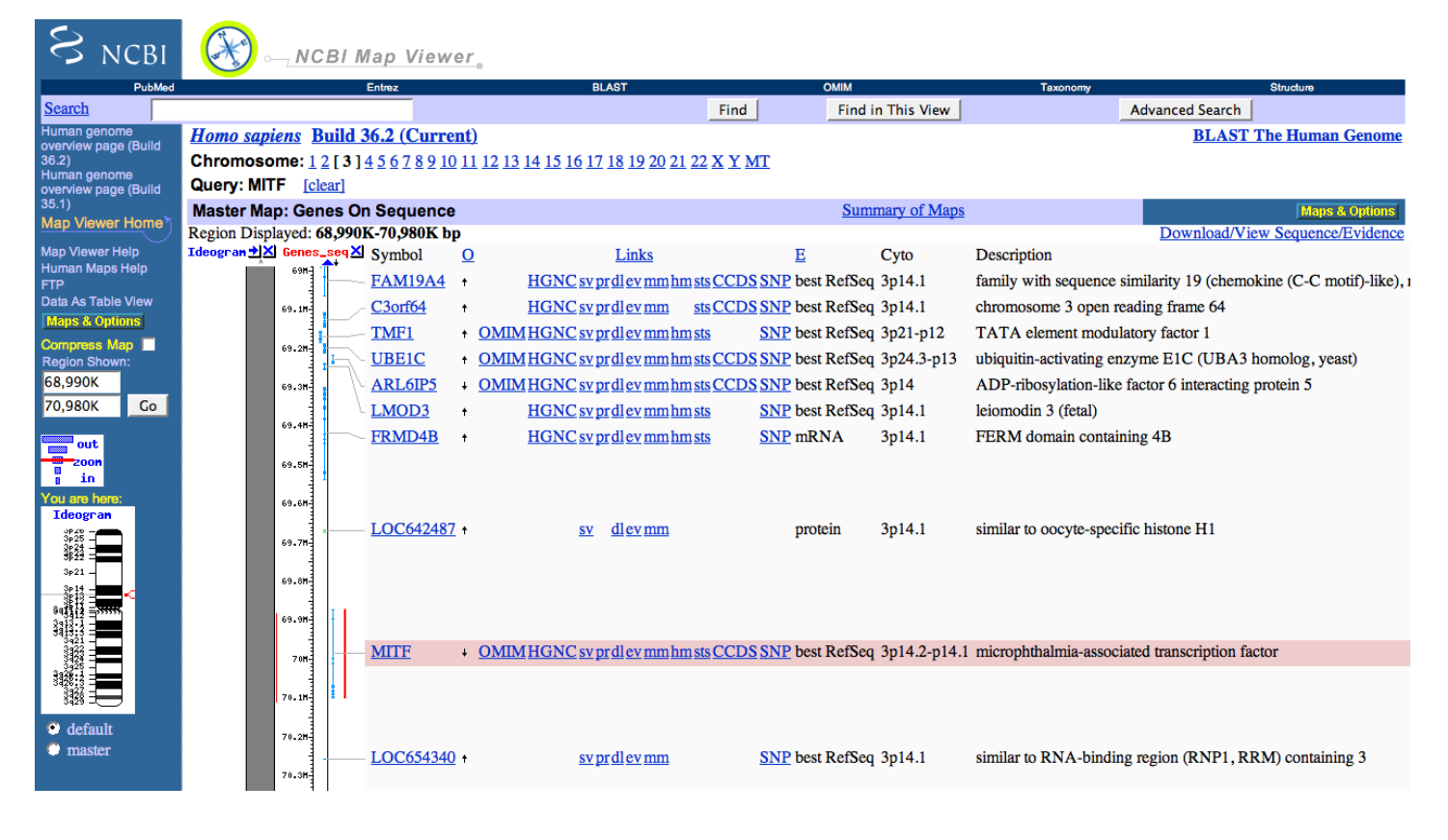

- Most unique design compared to UCSC and Ensembling
- Vertical view of chromosomes
- Excellent integration with other NCBI resources (Entrez Gene, HomoloGene, dbSNP, etc)
- Continually updated with new Genbank submissions

- Best "map" views of non-sequence maps
  - o Genetic maps
  - o RH maps
  - o UniGene
  - $\circ \quad \text{OMIM Morbid}$
  - o Mitelman breakpoints
  - o Phenotype
- Includes all assemblies including Celera (Venter), Watson, alternate haplotypes
- Includes plant and fungal genome sequences
- BLAST used for sequencing searching, including in non-assembled sequences
- Maps displayed controlled through "Maps & Options" window
- · Links to other databases provided on main display page

#### NCBI Gene

Not strictly a browser this is an excellent gene-centric resource from NCBI and is highly recommended. It links through to all available NCBI resources and the results can be customised.

| Gene                | Gene ÷    | vanced                                              |                                                                                             |                                                              | Search                                            | Help |
|---------------------|-----------|-----------------------------------------------------|---------------------------------------------------------------------------------------------|--------------------------------------------------------------|---------------------------------------------------|------|
| Filters removed.    |           |                                                     |                                                                                             |                                                              |                                                   |      |
| -                   | and a set | Gene                                                |                                                                                             |                                                              |                                                   |      |
|                     |           | Gene integrates informa<br>pathways, variations, ph | tion from a wide range of species. A record r<br>enotypes, and links to genome-, phenotype- | nay include nomenclature, Re<br>and locus-specific resources | eference Sequences (RefSeqs), maps,<br>worldwide. |      |
| Using Gene          |           | Gene Tools                                          |                                                                                             | Other Resources                                              |                                                   |      |
| Gene Quick Start    |           | Submit GeneRIFs                                     |                                                                                             | HomoloGene                                                   |                                                   |      |
| FAQ                 |           | Submit Correction                                   |                                                                                             | OMIM                                                         |                                                   |      |
| Download/FTP        |           | Statistics                                          |                                                                                             | RefSeq                                                       |                                                   |      |
| RefSeq Mailing List |           | BLAST                                               |                                                                                             | RefSeqGene                                                   |                                                   |      |
| Gene News           |           | Genome Workbench                                    |                                                                                             | <u>UniGene</u>                                               |                                                   |      |
| Factsheet           |           | Solign                                              |                                                                                             | Protein Clusters                                             |                                                   |      |

#### **Other Genome Browsers**

These are not the only genome browsers available, but are simply the primary ones for the human genome. Many other organism specific browsers exist including the Sacchromyces Genome Database (SGD), WormBase, FlyBase, the Rat Genome Database (RGD), and the Mouse Genome Informatics (MGI) database, to name a few.

### Data retrieval and data mining

Genomic annotation data, due to its complexity and volume, does not lend itself to easy access. Presenting it on a web site is important, but so is providing simple but flexible ways to select and retrieve all or specific sets of data. NCBI uses the Entrez query system, UCSC provides this through full genome database downloads and their Table Browser, and Ensembl has developed a tool called BioMart.

The annotation data that is provided through these websites are stored in relational databases designed independently by each resource. The underlying sequence on which annotations are made is exactly the same at all sites and is distributed by NCBI. Specific annotations can and do vary on each site due to variations in methods used by each to create the annotations. For example, the alignment of a specific mRNA sequence may not be exactly the same due to the use of different alignment programs or parameter settings within the program. Some annotations are shared by all browsers such as the locations of cytogenetic bands (for human).

#### Displaying your own data

The UCSC Genome Browser and the Ensembl browser provide the ability to view genome annotations created by you within their browsers. Simply organizing your data into one of several types of file formats and uploading it into the browsers allow you to privately view it as if it were part one of the provided annotations. You can also use your data within the UCSC Table Browser to filter and download information from other annotations.

## ENCODE (ENCycolopedia of DNA Elements) Project

One of the successor projects to the Human Genome Project is the ENCODE Project, an effort to define all of the functional DNA elements in the genome. This includes locations of all genes including protein coding, non-coding, RNA, and pseudogenes with multiple splice forms, transcription factor binding sites, histone modifications, and chromatin structure. The pilot phase of the project was completed in Spring of 2007 that focused on 1% (30Mb) of the genome, and the scale-up phase evaluating the whole genome is underway and near to completion.

In the scale-up phase, most of the groups are utilizing second-generation sequencing technologies, especially the Illumina sequencer. The short sequence tags produced by these machines in large quantities allow for the identification of regions of interest (i.e.

transcription factor binding site) and to better characterize transcripts. Other sequencers such as from 454, Applied Biolosystems (SOLiD), and Helicos are available with varying strengths and weaknesses.

The genome-wide data from the ENCODE project is now available in Ensembl and UCSC.

#### CCDS

Vega is an important contributor to the Consensus CDS (CCDS) project, which is a collaborative effort between the European Bioinformatics Institute (EBI), the National Centre for Biotechnology Information (NCBI), the Wellcome Trust Sanger Institute (WTSI), the Hugo Genome Nomenclature Committee (HGNC) and Mouse Genome Informatics (MGI). The aim of the project is to identify a core set of human protein coding regions that are consistently annotated between the different institutes. The long-term goal is to support convergence towards a standard set of gene annotations. The CCDS gene set is generated by Ensembl and NCBI and there is extensive QC by WTSI, NCBI and HGNC (for human) and MGI (for mouse). A set of guidelines have been developed for the annotation of coding sequence regions by the collaborating Institutes, and any changes to the CCDS set have to be agreed by all three sites.

#### The Genome Reference Consortium

This is a joint initiative between the Wellcome Trust Sanger Institute, the European Bioinformatics Institute, The Genome Centre at Washington University and the NCBI. The goal is to correct regions in the genome that are currently misrepresented, to close as many gaps as possible, to produce alternative assemblies of structurally variant loci where necessary and a means to report loci in need of review. The GRC is in place for the human, mouse and zebrafish genomes.

http://www.ncbi.nlm.nih.gov/projects/genome/assembly/grc/index.shtml

#### The Vega database (http://vega.sanger.ac.uk/)

The Vertebrate Genome Annotation (Vega) database is a central repository for high quality, frequently updated, manual annotation of vertebrate finished genome sequence. Vega differs from Ensembl in that it shows annotation from the labour intensive process of manual curation produced by the HAVANA (Human and Vertebrate Analysis and Annotation) group at the WTSI. Finished genomic sequence is analysed on a clone by

clone basis using a combination of similarity searches against DNA and protein databases and a series of *ab initio* gene predictions. Annotation is based on supporting evidence, which is external sequence such as ESTs, cDNAs and protein. Vega displays complete chromosomes and specific regions of interest. Grey shading indicates annotation status, with light grey showing partially annotated regions and dark grey showing regions with no annotation. Currently the available species are human, mouse, rat, zebrafish, pig, tammar wallaby, gorilla, tasmanian devil, chimpanzee, and dog.

Vega genes are displayed in the UCSC Genome Browser as part of the GENCODE geneset and in Ensembl they are part of the merged gene-set. They may also be viewed as a separate track in both browsers.

#### Human

The following groups have contributed to the annotation of whole human chromosomes:

\* The Havana group (chr. 1, 2, 6, 7, 9, 10, 13, 20, 21, 22, X, Y) and Collins *et al.* (chr. 22) at the Wellcome Trust Sanger Insitute.

- \* Hillier et al. (chr. 7) at the Washington University Genome Center
- \* Genoscope (chr. 14) at CNRS
- \* The DOE Joint Genome Institute (chr. 16, 19)
- \* The Broad Institute (chr. 8, 15, 17, 18)
- \* Baylor College of Medicine (chr. 3, 12)
- \* Genome Analysis Group (chr. X) at the Institute of Mol. Biotechnology

First pass manual annotation has now been completed for the whole human genome.

#### **Major Histocompatability Complex**

The human major histocompatibility complex (MHC) contains many immune related genes including highly polymorphic examples encoding MHC class I and class II molecules that present antigens to T lymphocytes. Vega has seven human haplotypes of the chromosome 6 MHC region together with reference sequence 6-PGF: 6-COX, 6-QBL, 6-SSTO, 6-APD, 6-DBB, 6-MANN, 6-MCF. These are shown as distinct chromosomes and are also included in the Vega comparative analysis.

The human Leucocyte Receptor Complex (LRC) is located on chromosome 19q13.4 in a region spanning approximately 1.0 Mb. It comprises sets of genes encoding natural killer receptors, the Killer Immunoglobulin-like Receptors (KIR) as well as related

immunoglobulin superfamily with latter including genes, the the Leucocyte Immunoglobulin-Like Receptors (LILR) and the Leucocyte-Associated Immunoglobulin-like Receptors (LAIR). The LRC region on chromosome 19 has been annotated in two haplotypes: COX and PGF 1. As for the MHC regions, these are shown as distinct chromosomes, for example 19-COX. They are included in the Vega comparative analysis. Gorilla has a series of BACs that comprise the complete gorilla classical MHC region on chromosome 6, including part of the extended MHC. Separately, a small contig of chromosome 19 BACs from the same library were sequenced for the annotation of KIR (Killer Immunoglobulin-like Receptor) genes on chromosome 19. This contig contains the KIR genes, the KIR3DX1 ancestral gene and a large part of the rest of the LRC (Leukocyte Receptor Complex) cluster.

**Pig** has the full genome (Build 10.2), with over 1500 genes manually annotated as part of the Immune Response Annotation Group (IRAG). This community annotation effort involved over 30 annotators worldwide targeting genes involved in immune response and was QC'd by the Havana team to ensure high quality annotation. This annotation is marked as IRAG annotation in Vega. The MHC (swine leukocyte antigen complex, SLA) region on chromosome 7, from Large White Boar. SLA molecules are of interest for their potential role in xenotransplantation reactions. An 8Mb region of chromosome 17 as is syntenic to human chromosome 20q13.13-q13.33 and mouse chromosome 2 (167.44Mb-178.12Mb). Amongst other genes of interest this region contains the GNAS complex locus, which exhibits a highly complex imprinted expression pattern. Also a region of ~300kb of chromosome 6 (two BAC clones) has been annotated due to its orthology with part of the leukocyte receptor complex (LRC) on human 19q13.4.

WTSI has the sequenced the X and Y from pig and has manually annotated them. The pig genome build 10.2 is represented in Vega, plus the WTSI X and Y chromosomes which contain new clones and extra annotation compared to the build 10.2 chromosomes.

**Wallaby** has contigs and isolated BACs containing MHC related genes. The sequence contains Extended Class I and Class I and II regions, antigen processing genes, Class II DAA, DAB, DBA and DBB genes and Class II pseudogenes and olfactory receptor genes. The MHC of the wallaby is fragmented, with the primary gene cluster located on chromosome 2q and ten BACs containing class I genes located at six different chromosomal locations.

**Dog** shows the MHC (DLA) class II region on chromosome 12 from Doberman from five BAC clones.

#### Mouse

Mouse currently has full manual annotation of chromosomes 1, 2, 3, 4, 11 and X. Annotation of clones and loci of specific interest, spread throughout the genome, are also presented.

The DeL36H regions of chromosome 13 are shown, which exhibit synteny with part of human chromosome 6, particularly regions deleted in human syndromes and various disease loci. This means that the Del36H mice may be used to investigate certain human conditions. Candidate Insulin dependent diabetes (IDD) regions on chromosomes 1, 3, 4, 6, 11 and 17 have been annotated in both the CL57/BL6 reference strain and one or more of DIL NOD, CORI-29 NOD and 129 strains. Vega contains a comparative analysis of these regions in the different strains.

Havana is annotating several thousand genes as part of the European Conditional Mouse Mutagenesis Program (EUCOMM) and NIH Knockout Mouse Program (KOMP). These projects are designed to produce comprehensive libraries of mouse embryonic stem (ES) cells containing null mutations in every gene in the mouse genome. Manual annotation is needed to identify the exons required for correct translation of the longest transcript of the target loci. With this knowledge constructs can be designed for gene targeting experiments, one of the approaches used for knocking out target genes. Vega shows these exons as the 'knockout deletions' and it also contains 'Knockout genes' which are the artificial genes arising from the removal of these exons.

**Rat** has the full genome (currently build 6.0) with manual annotation of targeted regions and gene families that have been requested by the Rat Genome Database (RGD) and the rat community. There are currently 1650 genes in Vega together with a further 100 in the rat update track.

#### Zebrafish

Zebrafish has annotation for chromosomes 1, 2, 4, 5, 8, 9, 10, 13, 16, 18, 19, 20, 21, 22, 23 and 24 currently displayed. The genome is being sequenced and assembled in its entirety at WTSI.

#### CCDS

Vega is an important contributor to the Consensus CDS (CCDS) project, which is a collaborative effort between the European Bioinformatics Institute (EBI), the National Centre for Biotechnology Information (NCBI), the Wellcome Trust Sanger Institute (WTSI), the HUGO Genome Nomenclature Committee (HGNC) and Mouse Genome Informatics (MGI). The aim of the project is to identify a core set of human and mouse protein coding regions that are consistently annotated between the different institutes. The long-term goal is to support convergence towards a standard set of gene annotations. The CCDS gene set is generated by Ensembl and NCBI and there is extensive QC by WTSI, NCBI and UCSC. A set of guidelines have been developed for the annotation of coding sequence regions by the collaborating Institutes, and any changes to the CCDS set have to be agreed by all three sites.

#### **Manual Genome Annotation**

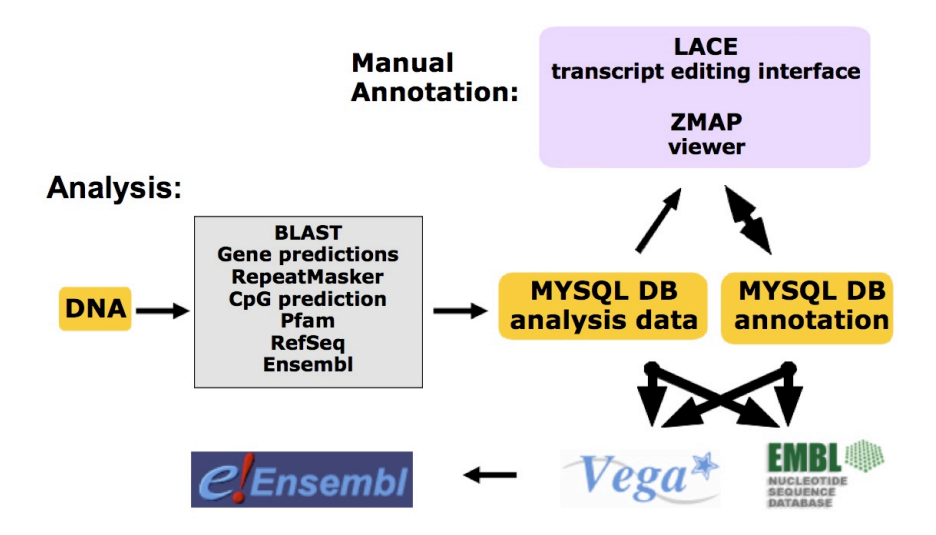

HAVANA (Human and Vertebrate Analysis and Annotation) group at the WTSI perform manual genome annotation. Finished genomic sequence is analysed on a clone by clone basis using a combination of similarity searches against DNA and protein databases (including cross-species) and a series of *ab initio* gene predictions (the analysis pipeline). Annotation is based on supporting evidence, which is external sequence such as ESTs, cDNAs and protein. There are multiple biotypes that reflect confidence levels and there are additional data sources included as DAS tracks (e.g. CAGE tags, RNAseq). The annotators then view this data through the Zmap viewer and perform manual annotation in the Otterlace transcript editing interface. The annotation is then saved back to the database. Every few months this data is fed through to Vega and then also incorporated into the Ensembl genebuild.

The underlying data for the Vega database is generated by the Havana group. Vega may be browsed and searched in a similar way to Ensembl. Below is a screen-shot of the CIZ1 locus in Zmap from the Otterlace annotation software. Protein coding genes are shown in red and green, whilst non-coding transcripts are shown in red.

Other columns show Blast hits to DNA and protein databases, repeats and Phastcons regions (evolutionarily conserved regions from 28 vertebrates).

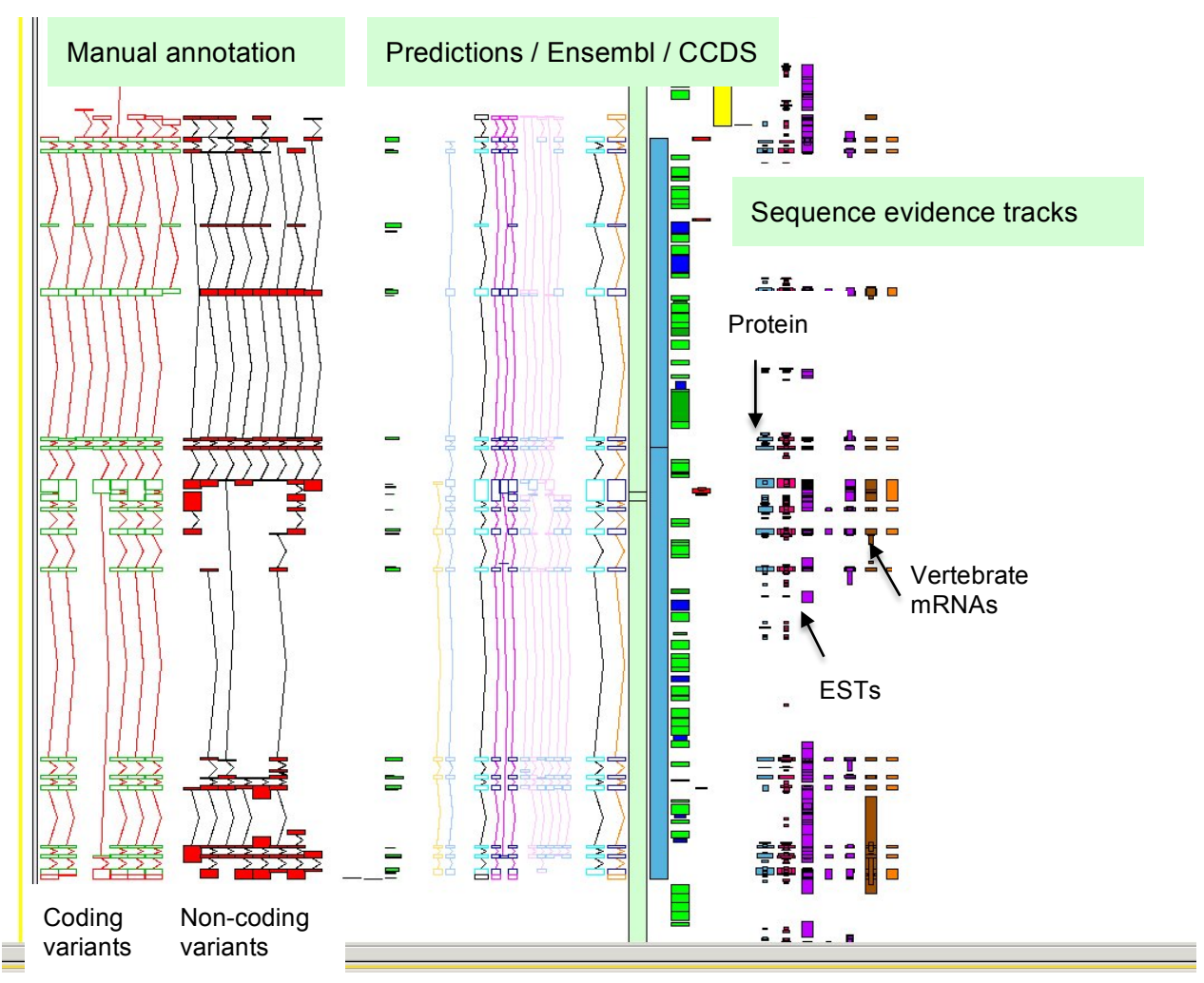

## Otterlace manual annotation tool overview:

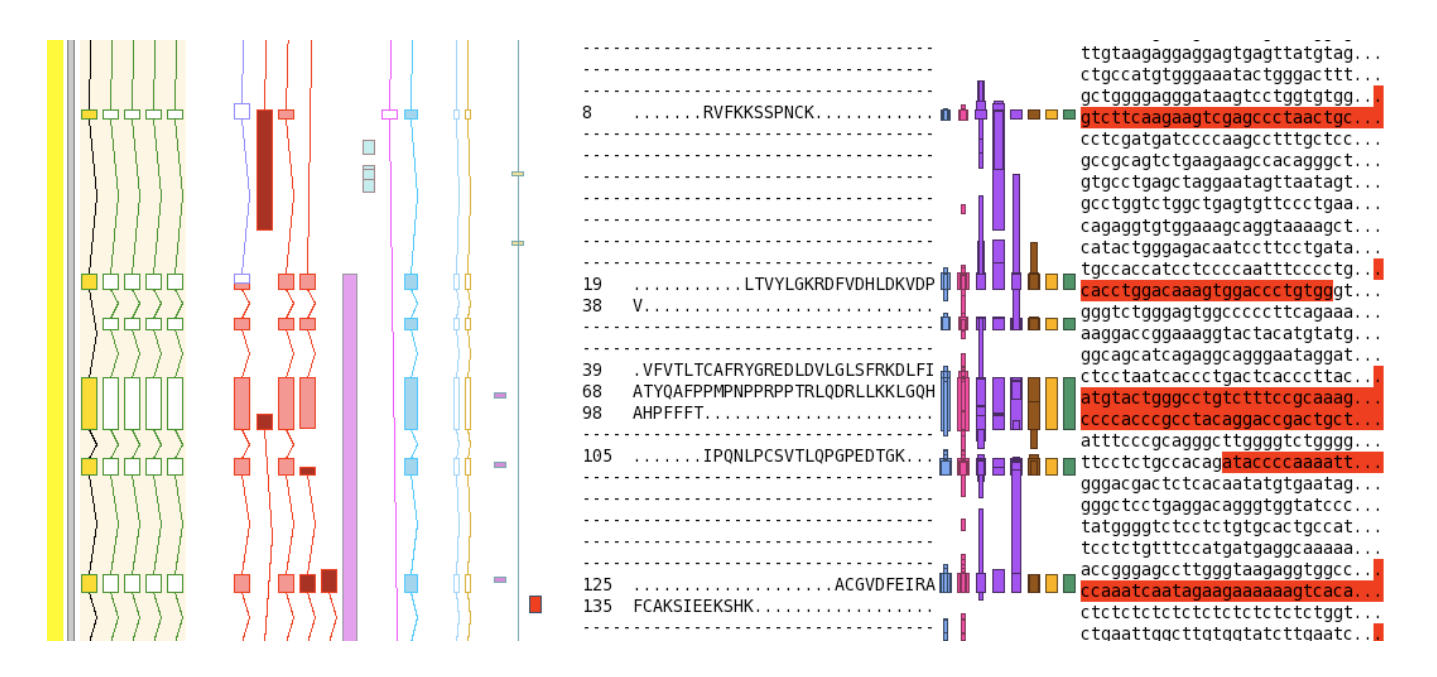

The graphical interface can display numerous tracks (including DAS tracks), such as protein translations, genomic DNA, cDNA and ESTs, transcript model (see above). Multiple sequence alignments of protein and nucleotide sequences can be viewed in detail (see below).

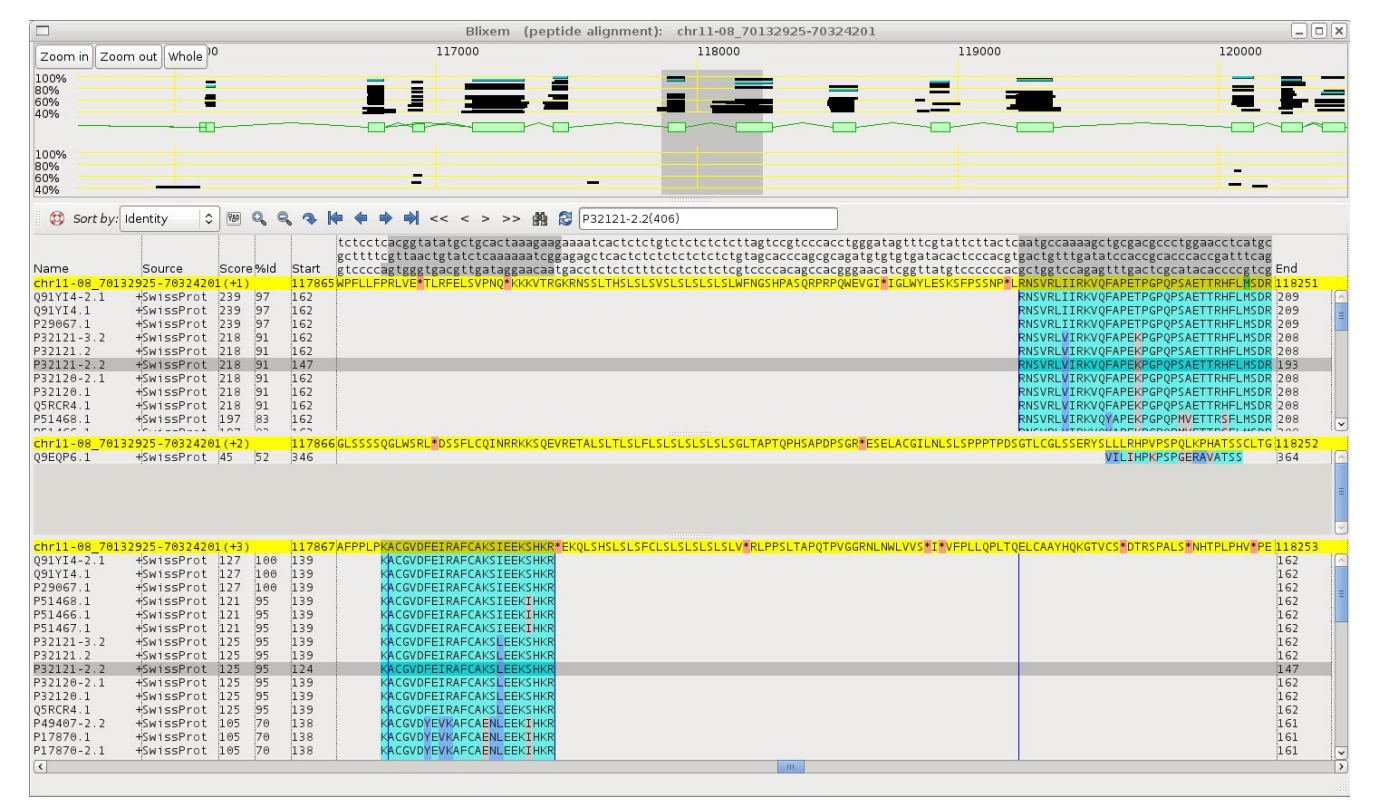

Pairwise sequence alignments of proteins and nucleotide sequences with transcript

models or genomic sequence can be shown in detail (see below)

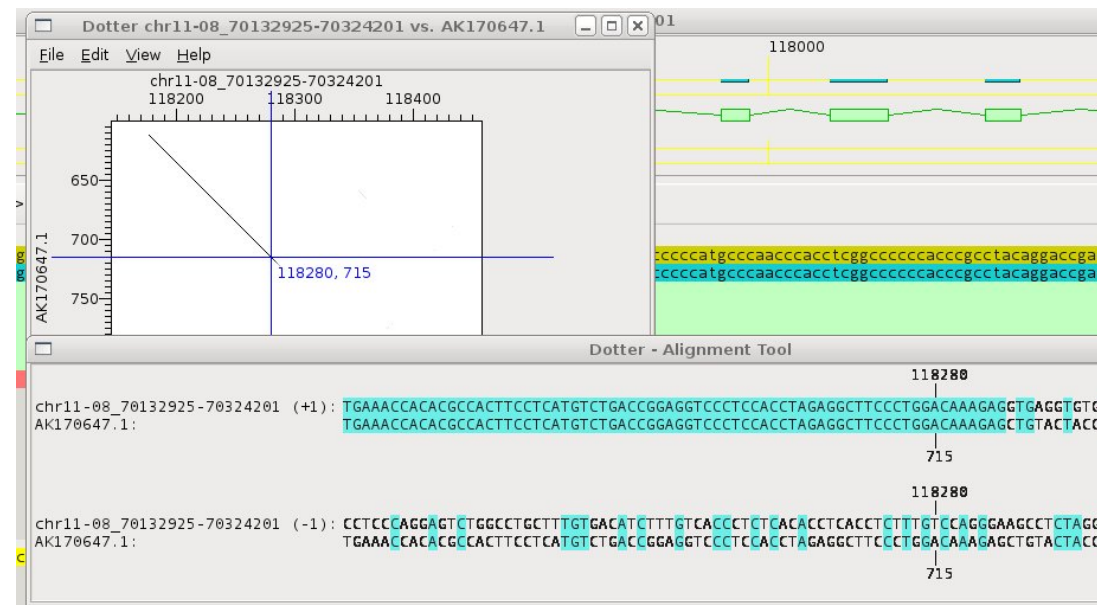

Genomic features such as polyA sites and signals and knock-out target exons for the mouse EUCOMM project are added (see below).

| otter: Genomic Features on chr11-08_70132925-70324201 |   |         |     |             |        |                |
|-------------------------------------------------------|---|---------|-----|-------------|--------|----------------|
| <u>F</u> ile <u>A</u> dd feature                      |   |         |     |             |        |                |
| PolyA site                                            | _ | 24731   | Rev | 24730 0.5   | Delete | PolyA site     |
| PolyA signal                                          | - | 2 47 47 | Rev | 24742 0.5   | Delete | PolyA signal   |
| Pseudo-PolyA signal                                   | - | 41096   | Fwd | 41101 0.5   | Delete | Pseudo-PolyA : |
| PolyA site                                            | - | 73462   | Rev | 73461 0.5   | Delete | PolyA site     |
| PolyA signal                                          | - | 73478   | Rev | 73473 0.5   | Delete | PolyA signal   |
| Pseudo-PolyA signal                                   | - | 107661  | Fwd | 107666 0.5  | Delete | Pseudo-PolyA : |
| EUCOMM exon(s)                                        | - | 116741  | Fwd | 119363 1.00 | Delete | 9 exons phase  |
| PolyA signal                                          | - | 121234  | Fwd | 121239 0.5  | Delete | PolyA signal   |
| PolyA site                                            | - | 121252  | Fwd | 121253 0.5  | Delete | PolyA site     |
| PolyA signal                                          | - | 121354  | Fwd | 121359 0.5  | Delete | PolyA signal   |
| PolyA site                                            | - | 121400  | Fwd | 121401 0.5  | Delete | PolyA site     |
| PolyA signal                                          | - | 134281  | Fwd | 134286 0.5  | Delete | PolyA signal   |

The interface for building transcript models includes coordinates of exons, splice site sequence, transcript and locus names. Supporting evidence from the databases is added

here and the translation of the CDS can be viewed with the methionine residues highlighted.

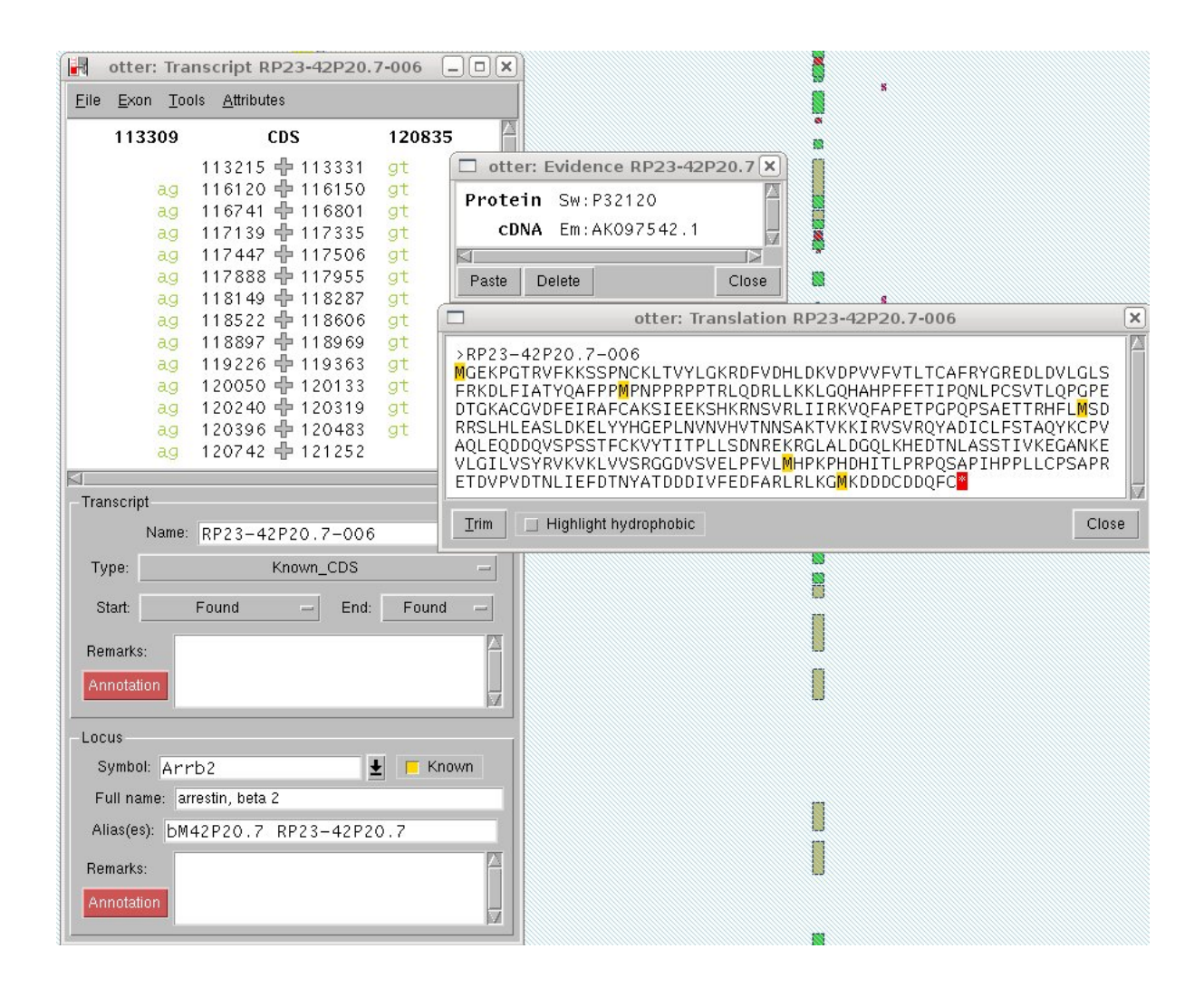

The main Otterlace window shows all the transcript models in the genomic region that is viewed. Those in bold are manual annotations.

|                                                          | otter: Session mouse  | chr11-08 clone 485         |
|----------------------------------------------------------|-----------------------|----------------------------|
| <u>F</u> ile S <u>u</u> bSeq <u>C</u> lone <u>T</u> ools |                       |                            |
| PLAT.98474<br>BP24-370F7.1-003                           | GENSCAN00000062458    | RP23-42P20.7-008           |
| RP24-370E7.1-004                                         | RP23-42P20.5-001      | CCDS24947.1                |
| ENSMUSESTT00000062684                                    |                       | GENSCAN0000062452          |
| RP24-370E7.1-002                                         | NDUF_B8.98475         | AUGUSTUS00000120457        |
| ATOX120.95235                                            | NDUE_88.98476         | BB32 43B30 8 002           |
| CCDS24043_1                                              | NDUE 88 08478         | Med11 05340                |
| ENSMUSESTT0000062703                                     | NDUE 88 98479         | BP23-42P20 8-001           |
| ENSINGSEST 10000002703                                   | BP23-42P20 6-001      | RP23-42P20 8-002           |
| PLAT, 98473                                              | NDUE 88.98480         |                            |
| ENSMUSESTT00000062674                                    |                       | CCDS24948.1                |
| RP23-42P20.2-002                                         | ENSMUSESTT00000060688 | ENSMUSESTT00000062499      |
| Lipoxygenase.98462                                       | ENSMUSESTT00000060681 | ENSMUSESTT00000062504      |
| GENSCAN0000062454                                        | RP23-42P20.7-003      | RP23-42P20.1-004           |
| AUGUSTUS00000120468                                      | ENSMUSESTT00000060677 | RP23-42P20.1-002           |
| CCDS24944.1                                              | Arrestin_C.98472      | Cxcl16.95348               |
| Alox15.95245                                             | RP23-42P20.7-002      | RP23-42P20.1-001           |
| K0: RP23-42P20.2-001                                     | RP23-42P20.7-004      | AUGUSTUS00000120461        |
| RP23-42P20.2-001                                         | RP23-42P20.7-012      |                            |
| DUE 927 09466                                            | ENSMUSESTTAAAAAAA     | CCDS24040 1                |
| DUF837.98400<br>DUF837.98465                             | ENSMUSESTT00000000007 | CENSCAN0000062455          |
| BP23-42P20 3-001                                         | CCDS24946 1           | AUGUSTUS00000120454        |
| GENSCAN00000062451                                       | GENSCAN0000062450     | RP23-42P20, 10-002         |
| DUF837.98464                                             | AUGUSTUS00000120463   | Zmvnd15.95403              |
|                                                          | KO: RP23-42P20.7-001  | RP23-42P20.10-006          |
| NUC201.98468                                             | RP23-42P20.7-001      | RP23-42P20.10-004          |
| Pelp1.95275                                              | Arrb2.95334           | ENSMUSESTT00000060380      |
| RP23-42P20.4-002                                         | Arrb2.95331           | ENSMUSESTT00000060373      |
| ENSMUSESTT00000062513                                    | RP23-42P20.7-011      | RP23-42P20.10-003          |
| NUC202.98469                                             | RP23-42P20.7-010      | Zmynd15.95390              |
| ENSMUSESTT00000062555                                    | KP23-42P20.7-009      | KP23-42P20.10-001          |
| NUC202.98470                                             | Arrb2.95309           | 2myha15,95408              |
|                                                          | KY23-42Y2U./-UU/      | KYZ3-42YZU.IU-UU5          |
| CENSCAN0000062457                                        | PP3-42P20 7-005       | ENSMUSESTT0000000000000    |
| Peln1 95271                                              | ENSMUSESTT00000060649 | EN3M03E31100000000303      |
| RP23-42P20-4-001                                         | RP23-42P20-7-013      | RP23-7901.2-002            |
|                                                          | RP23-42P20.7-006      | ENSMUSESTT00000060730      |
| <                                                        |                       |                            |
| ine                                                      |                       | Eind Cloor                 |
|                                                          |                       | <u>Finu</u> Ci <u>e</u> ar |

**Biotypes:** The Havana team annotate both coding and non-coding loci, including pseudogenes.

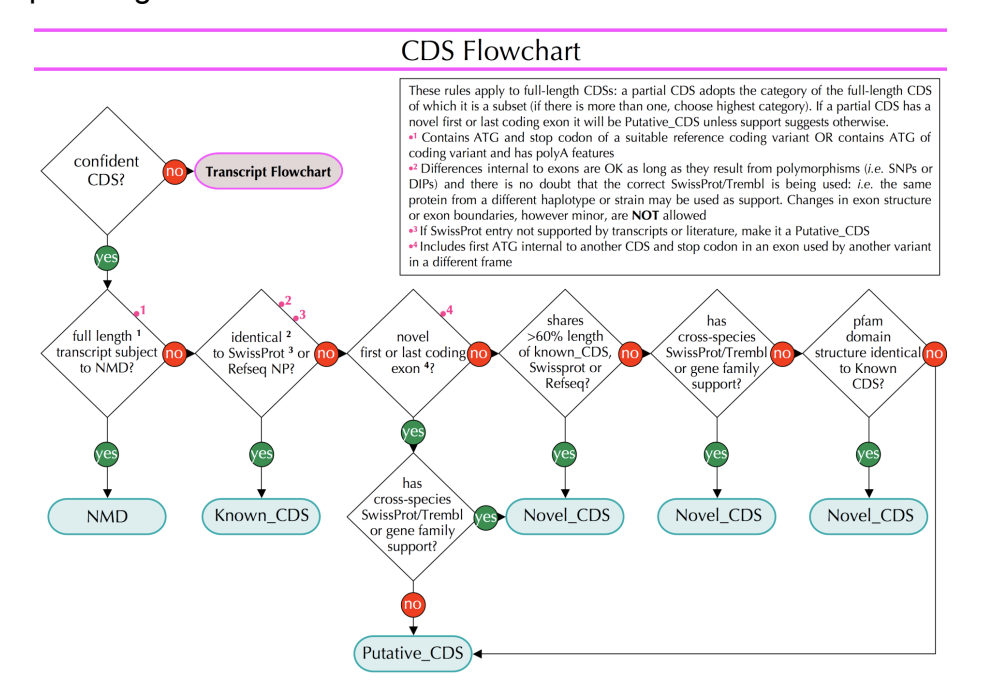

We also annotate transcripts that are likely to be subject to nonsense-mediated decay (NMD) (PMID: 19543372, 12502788) with an intact CDS.

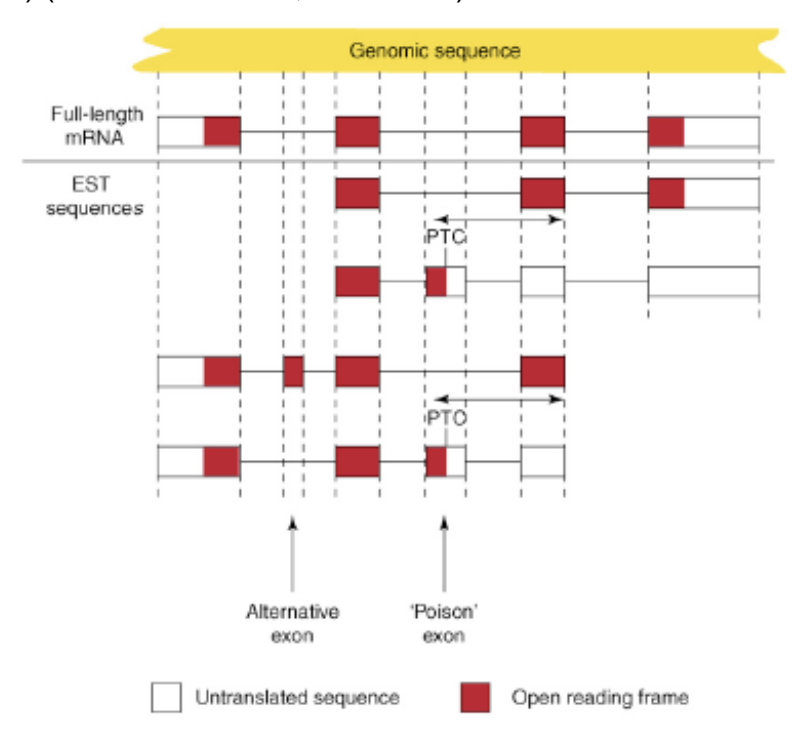

The exact mechanisms behind NMD have not been elucidated and so we retain the CDS in our gene models.

# The Vertebrate Genome Annotation (VEGA) Database **Worked example**:

**1.** View the CIZ1 locus. How many transcripts are there in Vega compared to Ensembl? Which transcript is the CCDS? Export this peptide sequence.

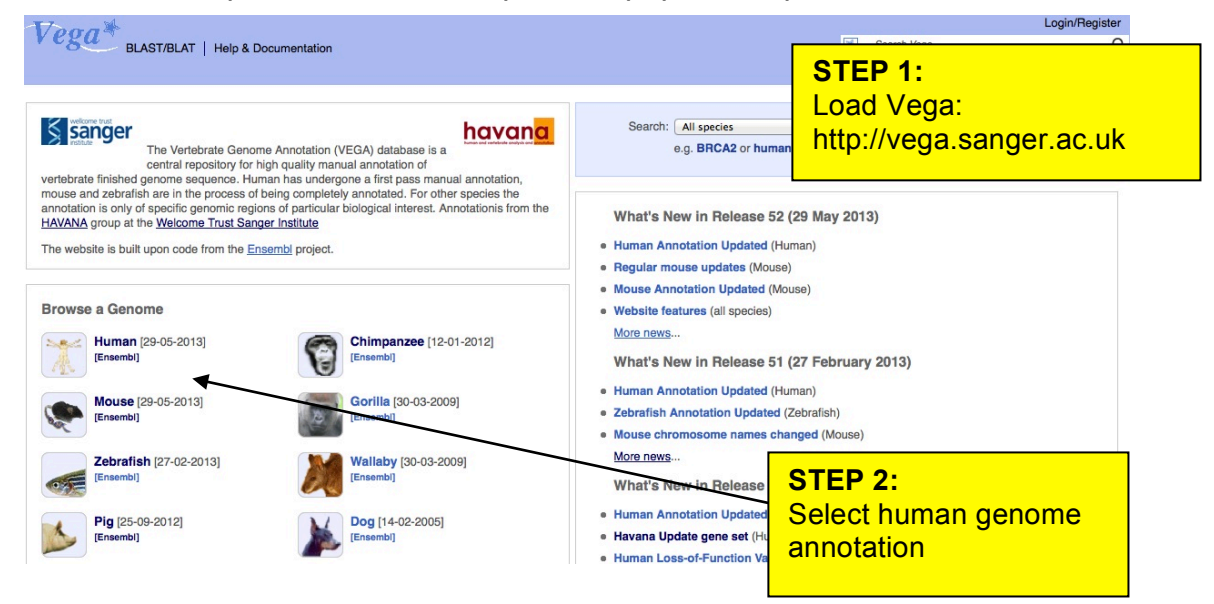

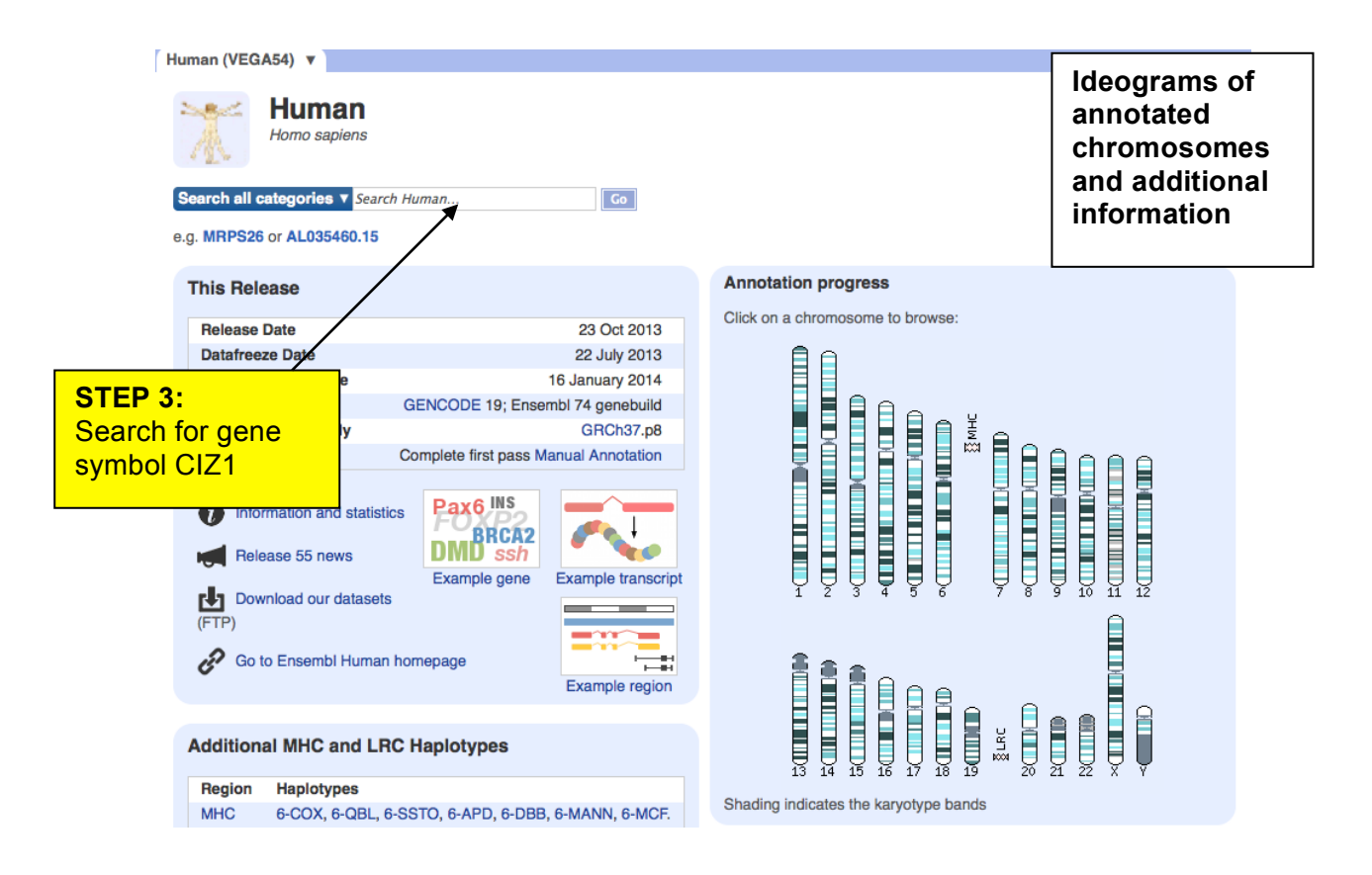

| Human (VEGA54) 🔻                                          |     |                                                                                                    |          |
|-----------------------------------------------------------|-----|----------------------------------------------------------------------------------------------------|----------|
| Current selection:<br>< all Species<br>Only searching Hum | nan | Only searching Human viciz1 Q<br>29 results match ciz1 when restricted to species: Human X                                                                                                  |          |
| Restrict category to:                                     |     | Did you mean                                                                                                    |          |
| Gene                                                      | 1   | CIZ1 (Human Havana Gene)                                                                                                    | ik to    |
| Transcript                                                | 23  | OTTHUMG0000020735 9:130928343-130966662:-1<br>CDKN1A interacting zinc finger protein 1. Havana annotation.                                                                                  | ana gene |
| GenomicAlignment                                          | 5   | Location • Sequence                                                                                                    |          |
| Per page:<br>10 25 50 100                                 |     | CIZ1-002 (Human Havana Transcript)<br>OTTHUMT00000054381 9:130929038-130953829:-1<br>CDKN14 interacting zinc finger protein 1. <i>Havana annotation</i> .<br>Location + cDNA seq. + Protein |          |

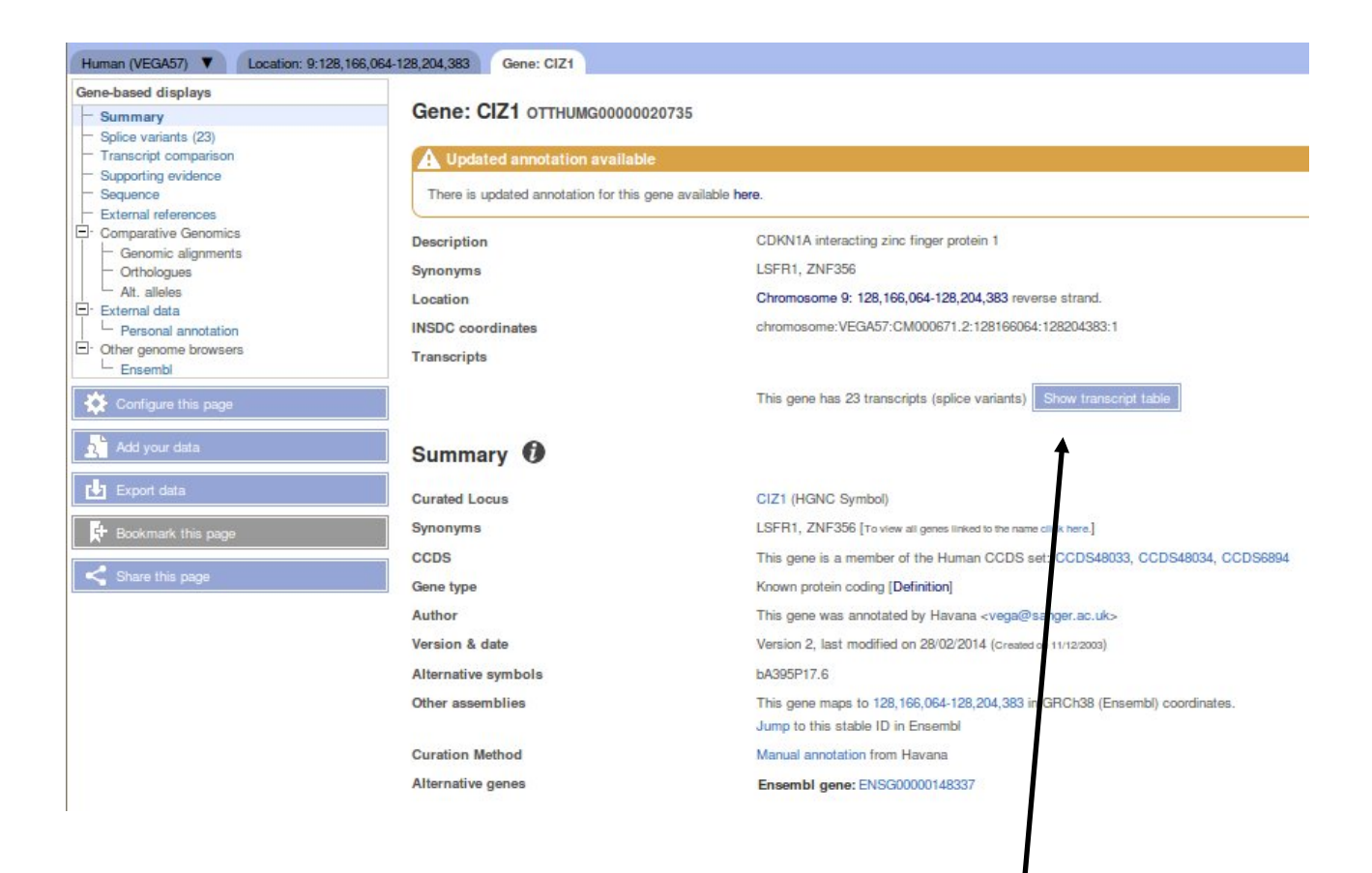

#### STEP 5:

The page opens at the gene summary. Click on the Show transcript Table link to display all the manually annotated transcripts. List of manually curated transcripts and their corresponding transcript models.

Scroll to the bottom of the page to see the gene summary on the genome.

| Show A   | II 🗾 entries       | Sho  | w/hide colum | ns (1 hidden) Filter | -         |                   |
|----------|--------------------|------|--------------|----------------------|-----------|-------------------|
| Name 🔶   | Transcript ID 🔶    | bp 🍦 | Protein 🝦    | Biotype 🔶            | CCDS      | Flags 🔶           |
| CIZ1-020 | OTTHUMT0000054399  | 2984 | 898 aa       | Protein coding       | CCDS6894  |                   |
| CIZ1-018 | OTTHUMT0000054397  | 2858 | 842 aa       | Protein coding       | CCDS48034 |                   |
| CIZ1-019 | OTTHUMT0000054398  | 2731 | 818 aa       | Protein coding       | CCDS48033 |                   |
| CIZ1-022 | OTTHUMT00000054401 | 2742 | 870 aa       | Protein coding       | 25        |                   |
| CIZ1-023 | OTTHUMT0000054402  | 2508 | 820 aa       | Protein coding       | 23        | CDS 5' incomplete |
| CIZ1-024 | OTTHUMT00000054403 | 809  | 252 aa       | Protein coding       | -         | CDS 3' incomplete |
| CIZ1-026 | OTTHUMT0000054405  | 684  | 168 aa       | Protein coding       | 2         | CDS 3' incomplete |
| CIZ1-021 | OTTHUMT00000054400 | 1737 | No protein   | Artifact             | -1        |                   |
| CIZ1-002 | OTTHUMT00000054381 | 1205 | No protein   | Processed transcript | -         |                   |
| CIZ1-008 | OTTHUMT00000054387 | 955  | No protein   | Processed transcript | -         |                   |
| CIZ1-004 | OTTHUMT00000054383 | 952  | No protein   | Processed transcript | 2         |                   |
| CIZ1-017 | OTTHUMT00000054396 | 928  | No protein   | Processed transcript | -         |                   |
| CIZ1-012 | OTTHUMT00000054391 | 904  | No protein   | Processed transcript |           |                   |
| CIZ1-014 | OTTHUMT00000054393 | 853  | No protein   | Processed transcript | 5         |                   |
| CIZ1-007 | OTTHUMT00000054386 | 843  | No protein   | Processed transcript | 23        |                   |
| CIZ1-016 | OTTHUMT00000054395 | 836  | No protein   | Processed transcript | -         |                   |
| CIZ1-005 | OTTHUMT0000054384  | 717  | No protein   | Processed transcript |           |                   |
| CIZ1-015 | OTTHUMT0000054394  | 677  | No protein   | Processed transcript | 2         |                   |
| CIZ1-006 | OTTHUMT00000054385 | 642  | No protein   | Processed transcript | -         |                   |
| CIZ1-009 | OTTHUMT00000054388 | 596  | No protein   | Processed transcript | -         |                   |
| CIZ1-010 | OTTHUMT00000054389 | 457  | No protein   | Processed transcript |           |                   |
| CIZ1-011 | OTTHUMT00000054390 | 339  | No protein   | Processed transcript | 2         |                   |
| CIZ1-013 | OTTHUMT00000054392 | 513  | No protein   | Retained intron      | -         |                   |

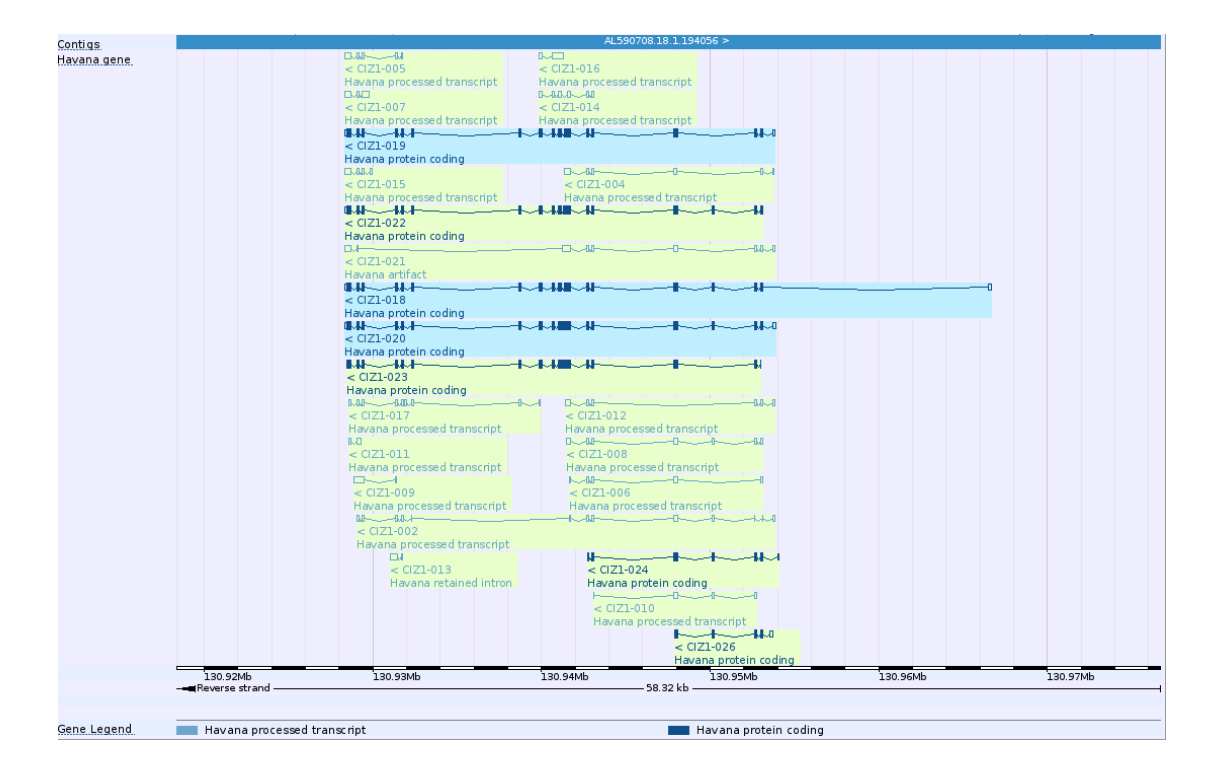

#### CCDS member highlighted in blue

Chromosome 9: 130,928,343-130,966,662

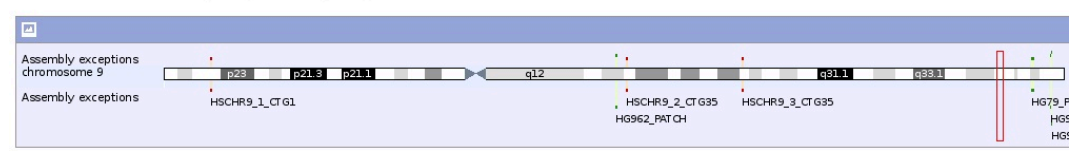

#### Region in detail ()

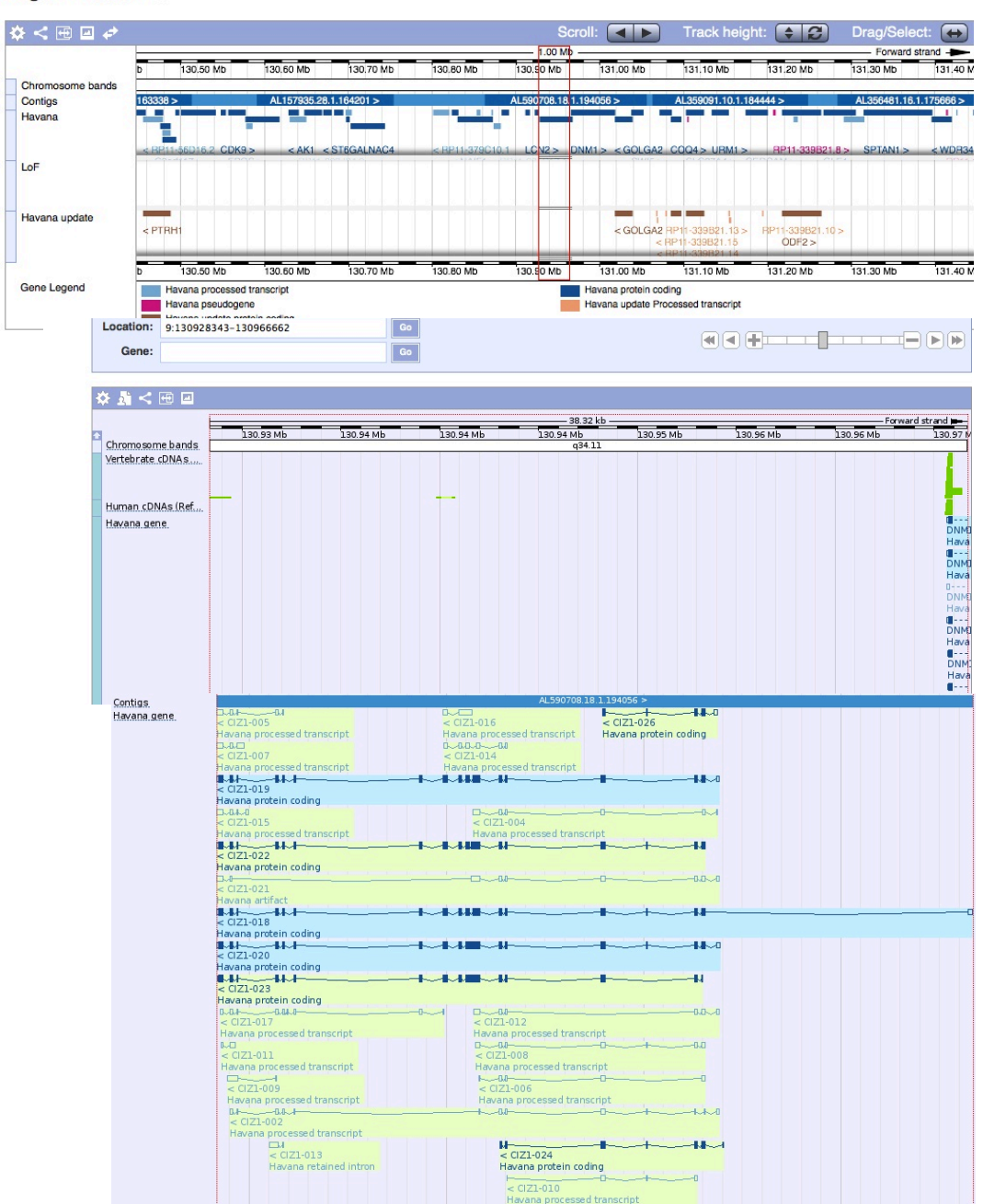

Vega shows 23 variants for CIZ1, 7 of which are protein coding (as shown by the solid blue boxes).

Go back up to the top of this page and click on the location link or tab. This will bring you through to the region in detail page.

Tracks may be switched on and off in the configure page found in the left-hand menu.

| Image: Control Control Contendo Control Control Control Control Control                           | 000                                                                                                    | Vega Genome Browser 46: Homo sapiens – Region in detail – Chromosome 9: 130,928,343–130,966,662                                                                                                    |                   | $\bigcirc$ |
|----------------------------------------------------------------------------------------------------|----------------------------------------------------------------------------------------------------|----------------------------------------------------------------------------------------------------|-------------------|------------|
| Vega Genome Browser 46: Hono s      Vega Genome Browser 46: Hono s      Vega Genome                                                                                                    |                                                                                                    | 🖹 (http://vega.sanger.ac.uk/Homo_sapiens/Location/View?db=core;g=OTTHUMG00000020735;r=9 🗟 😭 🔻 🤇 (Google                                                                                                    |                   | Q          |
| Work       Natifield       Login       Login                                                                                                    | Vega Genome Browser 46: Homo s                                                                                                    | s [ + ]                                                                                                    |                   | Ţ          |
| Number         Configure Region Hange         Configure Region Hange <th< th=""><th>Vega* BLAST/BLAT   Help &amp; Documentati</th><th>on (# •</th><th>Login - I</th><th>Register</th></th<>                                                                                                    | Vega* BLAST/BLAT   Help & Documentati                                                                                                    | on (# •                                                                                                    | Login - I         | Register   |
| Active tarsais       Active tarsais       Active tarsais       Interactive         Interactive       Interactive       Interactive       Interactive       Interactive         Interactive       Interactive       Interactive       Interactive       Interactive         Interactive       Interactive       Interactive       Interactive       Interactive         Interactive       Interactive       Interactive       Interactive       Interactive         Interactive       Interactive       Interactive       Interactive       Interactive         Interactive       Interactive       Interactive       Interactive       Interactive         Interactive       Interactive       Interactive       Interactive       Interactive         Interactive       Interactive       Interactive       Interactive       Interactive         Interactive       Interactive       Interactive       Interactive       Interactive         Interactive       Interactive       Interactive       Interactive       Interactive         Interactive       Interactive       Interactive       Interactive       Interactive         Interactive       Interactive       Interactive       Interactive       Interactive         Interactive       Inte                                                                                                    | Human (VEC Configure Region Image Configure                                                                                                    | o Overview Image Manage Configurations Custom Data                                                                                                    |                   |            |
| Percent neurine       Sequence and tasenby       Image: Code of the second of the second of t                                             | - Whole ger Favourite tracks                                                                                                    | Active tracks                                                                                                    |                   |            |
| Water of the Scott on and transcripts       Cence and transcripts         Water of the Scott on and transcripts       Water of the Scott on and transcripts         Water of the Scott on and transcripts       Water of the Scott on and transcripts         Water of the Scott on and trans                                                                                                    | Region ov     Track order     Region in     Comparat     Alignme     Alignme     Sequence and assembly (2/10)                                                                                                    | Sequence and assembly  E Contigs E GR0:37 assembly                                                                                                    | * 0<br>* 0        |            |
| Comparing Sensets     Comparing Sensets     Comparing Sensets | Ensemb     Constant Service (1/4)     Simple features (0/3)     Misc. regions & clones (1/3)     Transcript features (0/4)                                                                                                    | Genes and transcripts                                                                                                    | * 0               |            |
| Compared regions     Console bands     Console bands     Cons | Configur     Genes and transcripts     (1/4)     Genes     Grees     Greens     Greens     Gre | Infinite and protein any methods<br>The EVEL verticate oDNA<br>The EVEL verticate one-coing cDNA<br>The EVEL verticate one-coing cDNA<br>Thromation and decorations                                                                                                    | * 0<br>* 0<br>* 0 |            |
| Event ack summary     Event ack summary     Event ack summary | Bookma Comparative genomics (0/7)     Repeat regions (0/7)     Information and decorations (8/9)     Display options     Compara                                                                                                    | HE NGC<br>ECONOMINATION CONTRACTOR<br>ECONOMIC AND CONTRACTOR<br>ECONOMIC AND CONTRACTOR<br>ECONOMICATION<br>ECONOMICATOR<br>ECONOMICATOR<br>ECONOMICONOMICATO | * 0 * 0 * *       |            |
| Image: Set table offer     Key     Extrant table       Image: Set table offer     Image: Set table offer     Image: Set table offer       Image: Set table offer     Image: Set table offer     Image: Set table offer       Image: Set table offer     Image: Set table offer     Image: Set table                                                                                                    | Cave as      Load configuration                                                                                                    | Disabled Taols summary Information                                                                                                    | * 0<br>* 0        |            |
| Please note that the content of external tracks is not the responsibility of the Ensemble project. URL-based or DAS tracks may either slow down your ensemble browsing experience OR may be unavailable as these are served and stored from other servers elsewhere on the Internet.   Figure 2  Find:  Previous Hishlight all Match case                                                                                                    | Prese conjugation     Peset track order     Conjugation     Add custom track                                                                                                    | Key         External tracks           If Tack skyle         Lasto Distributed Annotation Source           Ef Forward strand         Cteor Contron track - upboated data           If Reverse strand         Cteor Custom track - UCSC-style web resource           Fewords track         Distributed Annotation track - upboated data           If Reverse strand         Cteor Custom track - UCSC-style web resource           Fewords track         Distributed Annotation track - upboated data           If Tack Information         Cteor Custom data saved to your user account                                                                                                    |                   |            |
| Find:      Next Previous.      Hishlicht all Match case                                                                                                    |                                                                                                    | Please note that the content of external tracks is not the responsibility of the Ensembl project.<br>URL-based or DAS tracks may either slow down your ensembl browsing experience OR may be unavailable as these are served and stored from other servers elsewhere on the Internet.                                                                                                    |                   |            |
| Find:      (Next Previous) (O Highlight all)    Match case                                                                                                    |                                                                                                    | Have Have Have Have Have Have Have Have                                                                                                    |                   | 4          |
|                                                                                                    | S Find: Q                                                                                                    | Next Previous O Highlight all Attch case                                                                                                    |                   |            |

To view the same gene in Ensembl, simply click on the Ensembl link in the left hand menu.

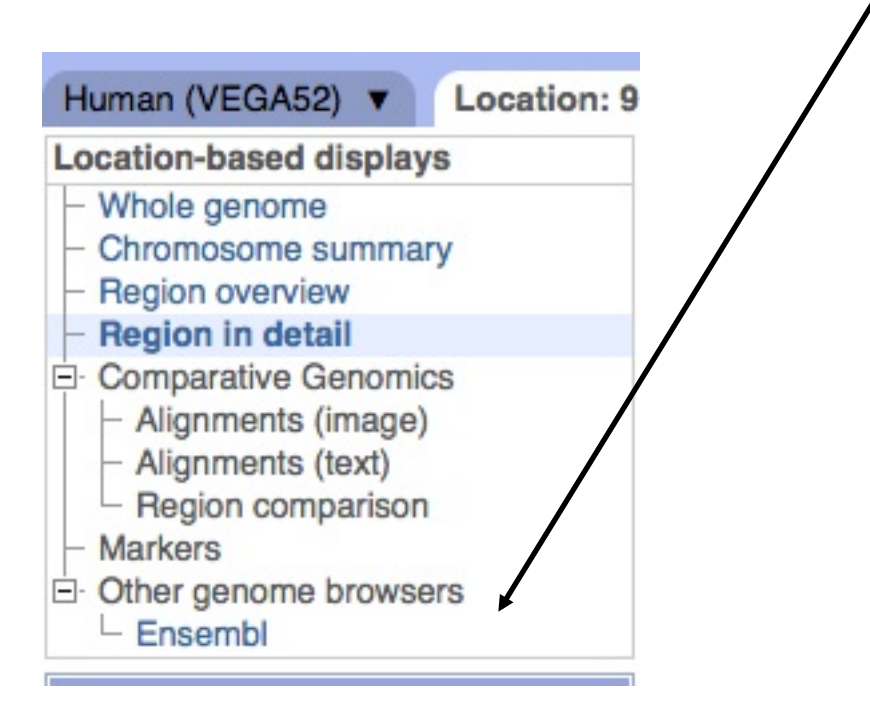

Tracks in Ensembl are shown in red, gold and blue. Ensembl has 8 predictions in red (Protein Coding), in gold 3 Protein Coding Ensembl/Havana merges (agrees with a Vega coding transcript), and 15 processed transcript gene variants from the Havana manual annotation.

Vega tracks may also be displayed in Ensembl as a separate track, as may the CCDS gene set.

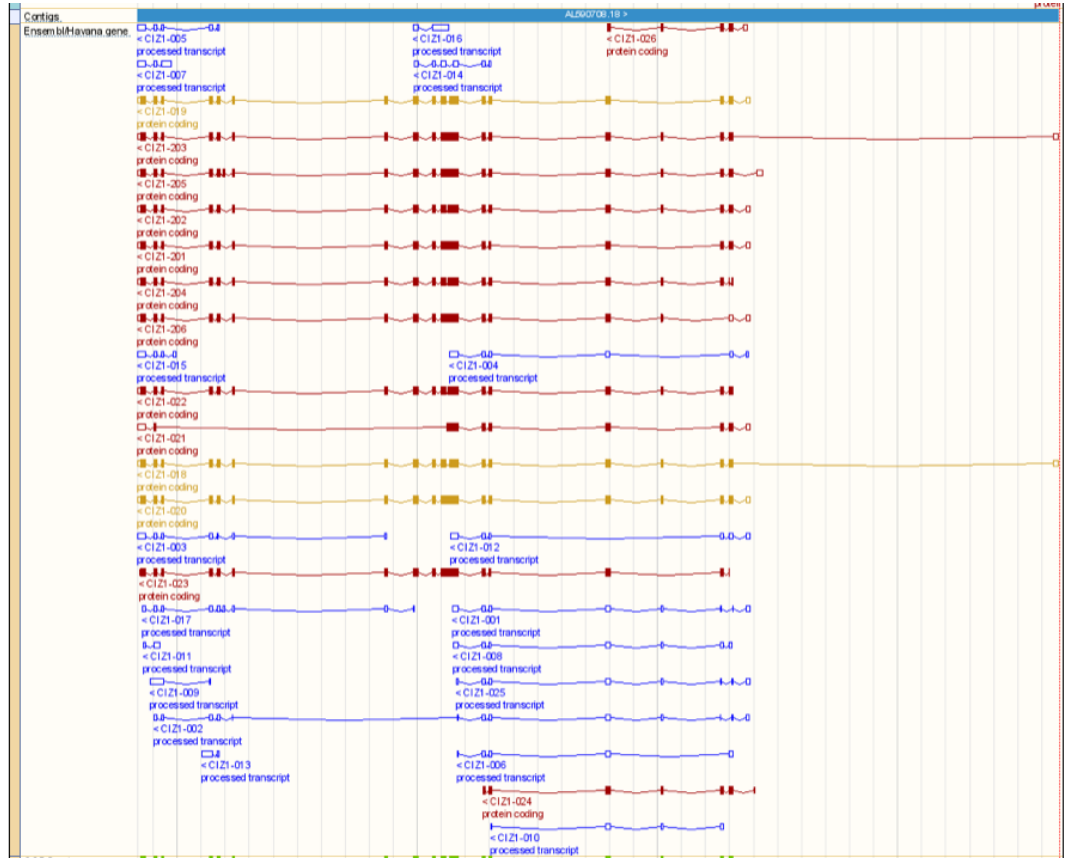

You may export data easily from Vega.

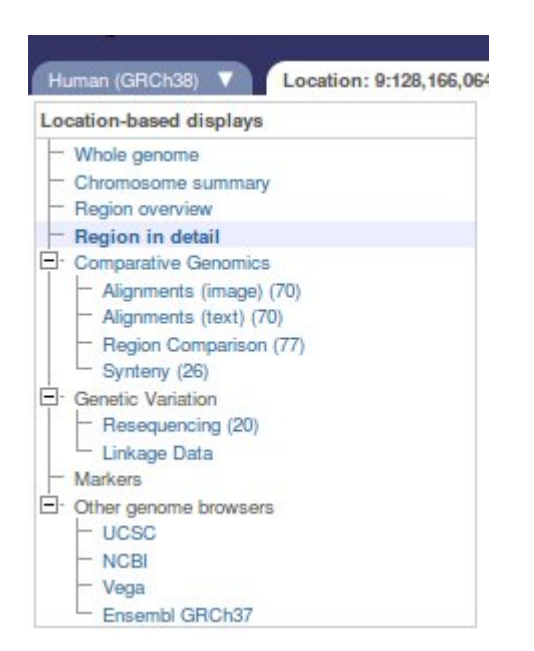

#### STEP 6:

Click back to **Vega** by clicking on the Vega link at the side and jump to Vega.

#### For example export the protein sequence for CIZ1 main variant.

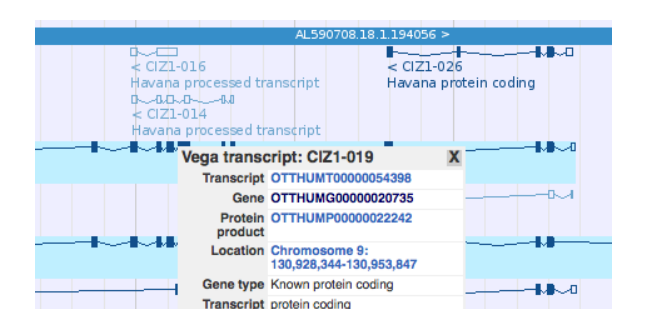

**STEP 7:** Click onto any of the gene objects and select the gene link.

STEP 8: Click on any protein coding transcript to bring up the protein summary and then click on the lefthand export data link.

| External data         | Show A   | II 🗾 entries       | Sho  | Show/hide columns (1 hidden) Filter |                      |           |                   |  |
|-----------------------|----------|--------------------|------|-------------------------------------|----------------------|-----------|-------------------|--|
| Ensembl               | Name 🔶   | Transcript ID 🔶    | bp 🍦 | Protein 🔶                           | Biotype 🔶            | CCDS      | Flags 🔶           |  |
| 🔆 Configure this page | CIZ1-020 | OTTHUMT00000054399 | 2984 | 898 aa                              | Protein coding       | CCDS6894  |                   |  |
|                       | CIZ1-018 | OTTHUMT00000054397 | 2858 | 842 aa                              | Protein coding       | CCDS48034 |                   |  |
| Add your data         | CIZ1-019 | OTTHUMT00000054398 | 2731 | 818 aa                              | Protein coding       | CCDS48033 |                   |  |
| 🛃 Export data         | CIZ1-022 | OTTHUMT00000054401 | 2742 | 870 aa                              | Protein coding       | -         |                   |  |
| Postmark this page    | CIZ1-023 | OTTHUMT0000054402  | 2508 | 820 aa                              | Protein coding       | -         | CDS 5' incomplete |  |
| Cookinaik inis page   | CIZ1-024 | OTTHUMT00000054403 | 809  | 252 aa                              | Protein coding       | -         | CDS 3' incomplete |  |
| Share this page       | CIZ1-026 | OTTHUMT0000054405  | 684  | 168 aa                              | Protein coding       | 27        | CDS 3' incomplete |  |
|                       | CIZ1-021 | OTTHUMT0000054400  | 1737 | No protein                          | Artifact             | -         |                   |  |
|                       | CIZ1-002 | OTTHUMT0000054381  | 1205 | No protein                          | Processed transcript | -         |                   |  |

#### The Open Door Workshop

| 000                                 |                            |                         | Vega Genome Browser 41: Homo sa                      | piens – Transcript   | summary – Transcript: CIZ     | 1-018 (OTTHUMT0000     | 00054397)               | $\bigcirc$ |
|-------------------------------------|----------------------------|-------------------------|------------------------------------------------------|----------------------|-------------------------------|------------------------|-------------------------|------------|
|                                     | C (X                       |                         | http://vega.sanger.ac.uk/Homo_sapiens/Tr             | anscript/Summary?    | db=core;g=OTTHUMG00000        | 020735;r=9:130928343   | -13( 🗟 🏫 🔻 🤇 🚺 🕻 Google | Q          |
| 📕 Vega Ger                          | nome Brows                 | er 41: Homo s           | +                                                    |                      |                               |                        |                         | Ξ.         |
| 1050                                | BLAST/BL/                  | AT   Help & Document    | lation                                               |                      |                               |                        | *                       | 9          |
| Human (VEGA4                        | 1) 🔻 Loca                  | tion: 9:130,928,343-130 | 0,966,662 Gene: CIZ1 Transcript: CIZ1-018            |                      |                               |                        |                         |            |
| Transcript-base                     | d displays                 |                         |                                                      | Transcri             | pt: CIZ1-018 (OTTHUMT00000    | 054397)                |                         |            |
| - Supporting ev                     | idence (37)<br>Export data |                         | aann                                                 |                      |                               |                        | (                       | ٢          |
| - Exons (18)<br>- cDNA<br>- Protein | Export Co                  | nfiguration - Featu     | ire List                                             |                      |                               |                        |                         |            |
| E External Refe                     | Location to                | export:                 |                                                      |                      | chromosome:VEGA41:9:130928343 | :130966662:1           |                         |            |
| Ontology     Ontology               | Transcript                 | to export:              |                                                      |                      | OTTHUMT00000054397 (CIZ1-018) |                        |                         |            |
| - Ontology ta                       | Output:                    |                         |                                                      |                      | FASTA sequence \$             | )                      |                         |            |
| Protein sur                         | Strand:                    |                         |                                                      |                      | Feature strand                | )                      |                         |            |
| E External Data                     | 5' Flanking                | sequence (upstream):    | :                                                    |                      | 0                             | * (Maximum of 1000000) |                         |            |
| Other genome<br>Ensembl             | 3' Flanking                | sequence (downstrea     | ım):                                                 |                      | 0                             | * (Maximum of 1000000) |                         |            |
| / Configure th                      |                            |                         |                                                      |                      | Next >                        |                        |                         |            |
| Manage vol                          | Fields mark                | ed * are required       |                                                      |                      |                               |                        |                         |            |
| Evport data                         | Options f                  | or FASTA sequenc        | e                                                    |                      |                               |                        | SIEP 9:                 |            |
| Bookmark f                          | Genomic:                   |                         |                                                      |                      | None ‡                        | )                      | Select fasta and        | nentide    |
| W DOOKINGIK B                       | Select/des                 | elect all:              |                                                      |                      |                               | ·                      |                         | peptide    |
|                                     | o DNA I                    |                         |                                                      |                      | _                             |                        | sequence. Make          | sure       |
|                                     | CDNA.                      |                         |                                                      |                      |                               |                        | you unselect the        | other      |
|                                     | Coding see                 | quence:                 |                                                      |                      |                               |                        |                         |            |
|                                     | Peptide se                 | quence:                 |                                                      |                      | ⊻                             |                        | options. Then clic      | ck next.   |
|                                     | 5' UTR:                    |                         |                                                      |                      |                               |                        |                         |            |
|                                     | 3' UTR:                    |                         |                                                      |                      |                               |                        |                         |            |
|                                     | Exons:                     |                         |                                                      |                      |                               |                        |                         |            |
|                                     | Introns:                   |                         |                                                      |                      |                               |                        |                         |            |
|                                     | Fields mark                | ed * are required       |                                                      |                      |                               |                        |                         |            |
|                                     |                            |                         |                                                      |                      |                               |                        |                         |            |
|                                     |                            |                         |                                                      |                      |                               |                        |                         |            |
|                                     |                            |                         |                                                      |                      |                               |                        |                         |            |
|                                     |                            |                         |                                                      | × I × IVEN × PI      | 38.31 Kb                      |                        |                         |            |
|                                     |                            |                         |                                                      |                      |                               |                        | Export Image            |            |
|                                     |                            | Statistics              | Exons: 18 Transcript length: 2,858 bps Translation   | length: 842 residues |                               |                        |                         | <b>▲</b>   |
| Dana                                |                            | 0005                    | This transcript is a member of the Human CCDS set: g | 000048034            |                               |                        |                         |            |
| Done                                |                            |                         |                                                      |                      |                               |                        |                         | 11.        |

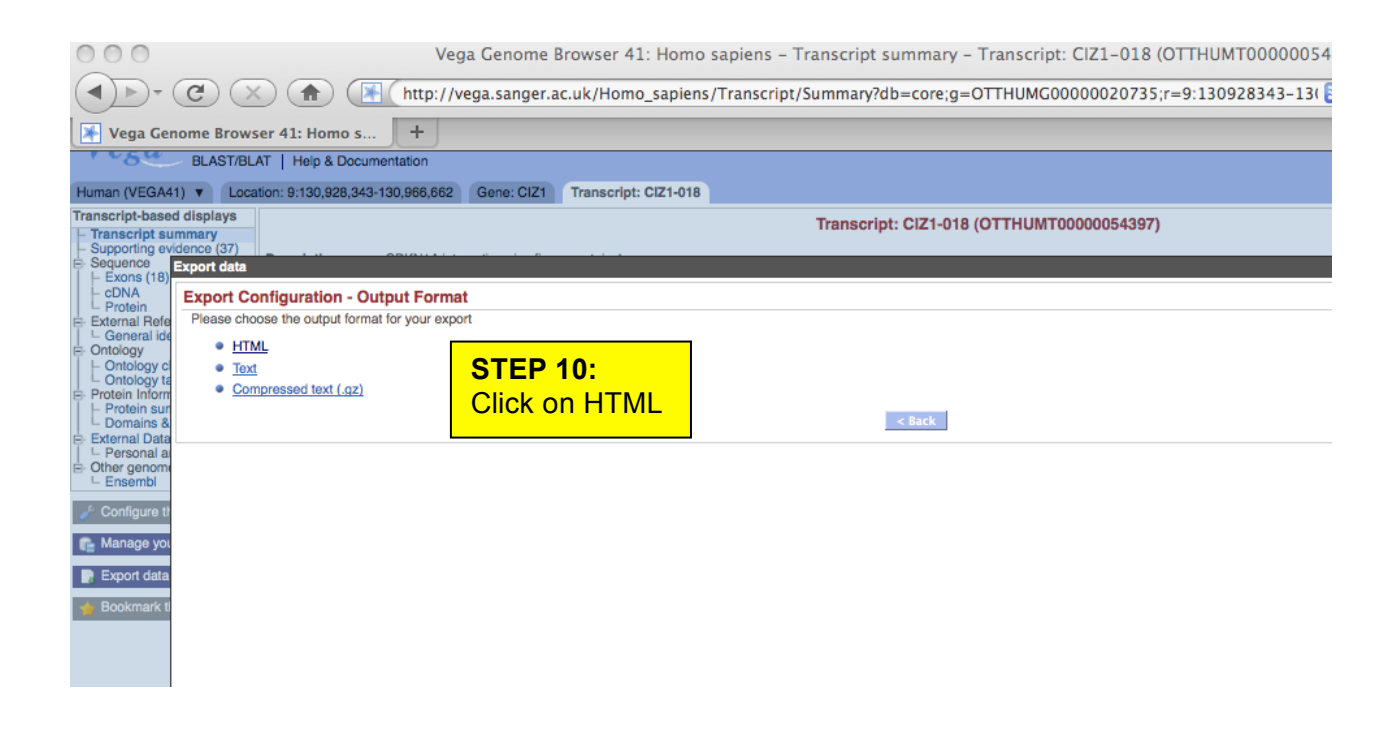

#### The Open Door Workshop

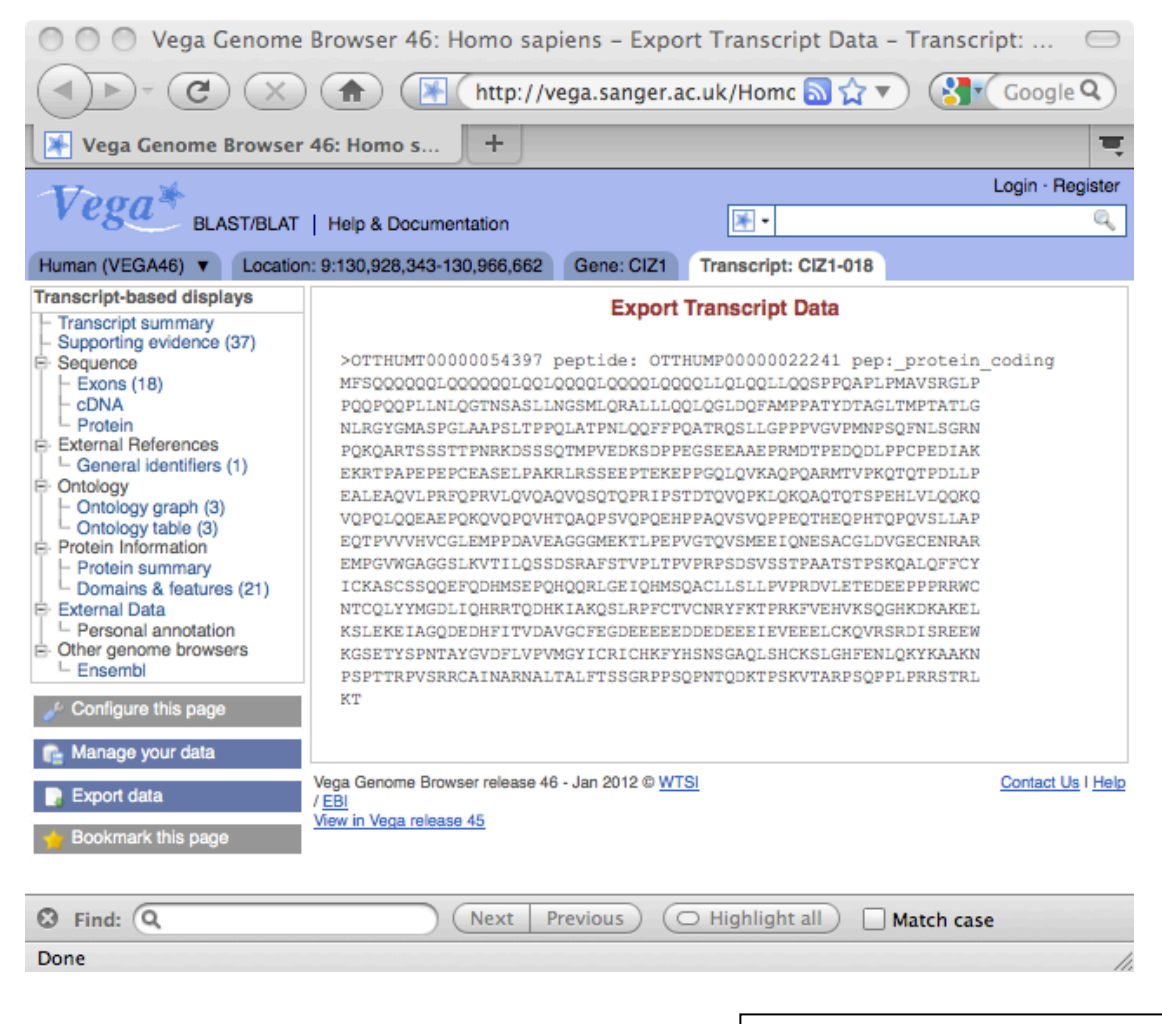

Sequence may be copied and pasted into other programs for further analysis.

#### **UCSC Human Genome Browser**

The Universitv of California Santa Cruz (UCSC) Genome Browser at http://genome.ucsc.edu is a web-based set of tools providing access to a database of genome sequence and annotations for visualization, comparison and analysis by the scientific, medical and academic communities. There is also an official European mirror site: http://genome-euro.ucsc.edu. The primary mission of the site is to provide timely and convenient open access to high-quality human genome sequence and annotations in a framework that enables easy exploration from genome-wide down to the base level. Annotation datasets, or 'tracks', on the human genome cover conservation and evolutionary comparisons, gene models, regulation, expression, epigenetics and tissue differentiation, variation, phenotype and disease associations. A substantial contributor to UCSC has been participation in the ENCODE project as the designated data repository in the ENCODE Pilot (2003-2007) and as the Data Coordination Center (DCC) in the ENCODE whole-genome data production phase (2007-2012). All production ENCODE data is routed to UCSC for validation, quality review, database storage, visualization, and dissemination to other public databases. At this time more than 2700 distinct ENCODE experiments have been processed by the DCC and made publicly available.

Other organisms represented at the site include 13 primates, 33 other mammals, 17 nonmammalian vertebrates, 13 insects, 6 worms and 5 other invertebrates. There is also an Ebola virus browser built from viral strains from previous outbreaks as well as the 2014 outbreak. The UCSC browser also contains Neandertal sequence data and alignments to the human genome. The browser hosts mapping and sequence annotation tracks that describe assembly, gap and GC content for all organisms in the browser database. Additionally, for most organisms alignments are shown from RefSeq genes, mRNAs and ESTs from GenBank, and other gene or gene prediction tracks such as Ensembl Genes. For human and mouse assemblies, there is also a locally generated UCSC Genes track based upon RefSeq, GenBank and CCDS data. About half of the genomes hosted at UCSC include a multiple-sequence alignment track and pairwise genomic alignments between assemblies to further comparative and evolutionary investigations. Expression, regulation, variation and phenotype tracks are available for many of the assemblies. User data can be uploaded and visualized, and offer a data-hub mechanism allowing visualization of user data hosted remotely.

50

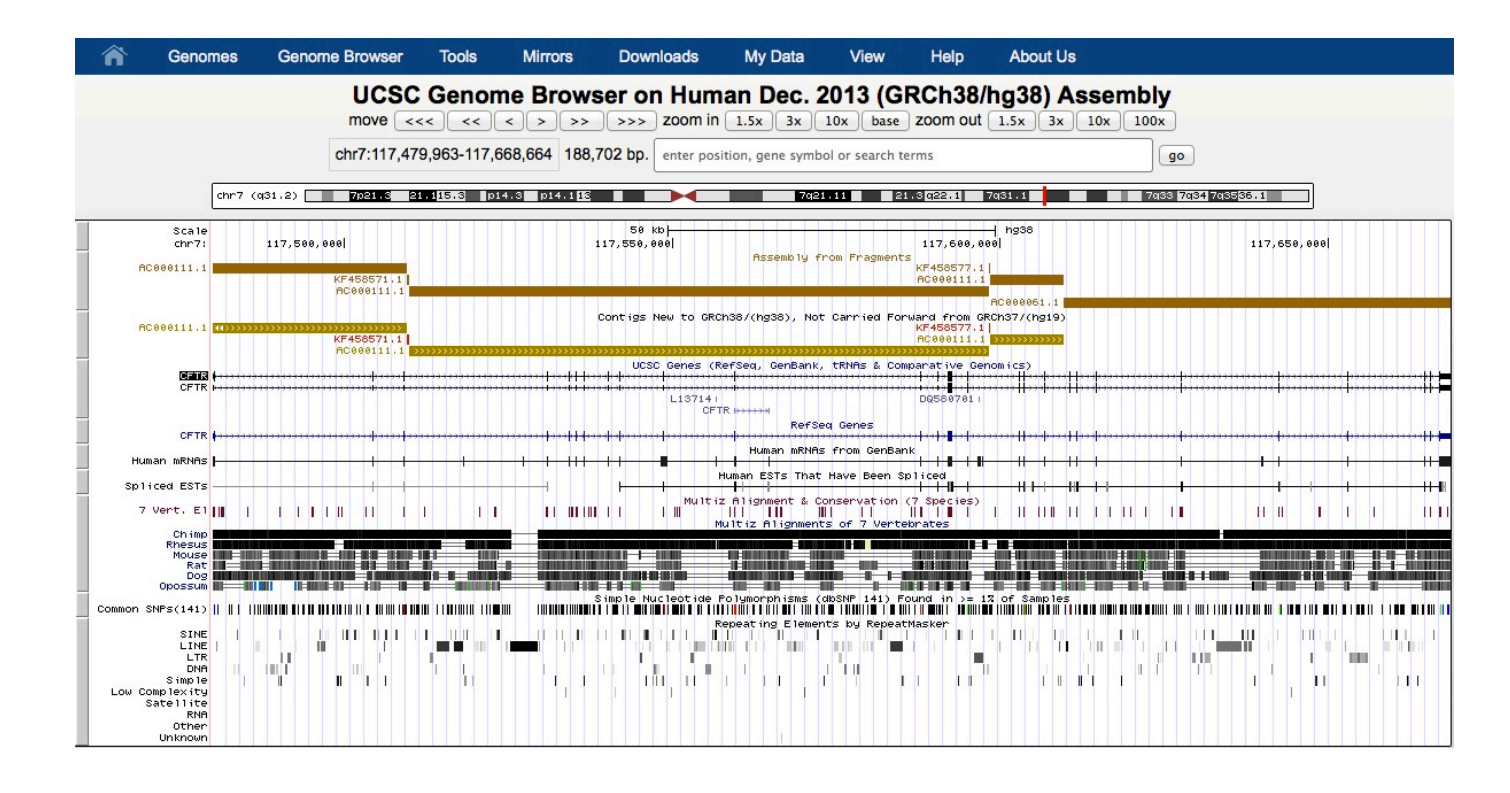

- Straight-forward feature display, easy to navigate
- Wide range of annotations (called "tracks") including those supplied by other groups
- Good cross-species and evolutionary conservation annotations
- Expression data (GNF Atlas 2), microarray chip probe locations
- "Wiggle" tracks for continuous valued data
- All data available in bulk downloads or through Table Browser
- Ability to view own data
- Fast sequence searches using BLAT including paired sequences (isPCR)
- In situ images with transcription information (VisiGene Browser)
- Graphing of data on karyotype, like association and linkage test data
- Data hub for ENCODE data

While browsers can be very useful tools, they do not provide the definitive answers to every question and are not guaranteed to contain accurate data!

## **Practical Example**

## STEP 2:

Select "Genomes" from blue horizontal navigation bar (far left) and select human, Feb. 2009 GRCh37/hg19 STEP 1: Load http://genome.ucsc.edu/

## UCSC Genome Bioinformatics

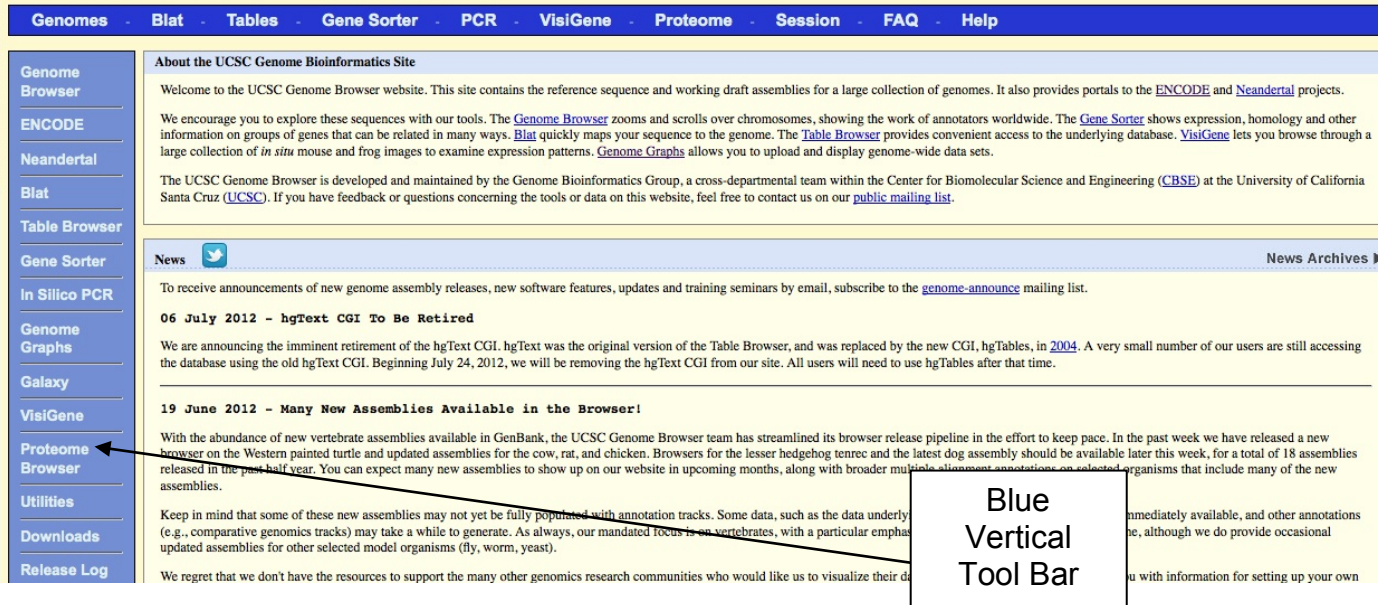

Horizontal Tool Bar:

Genomes – genome browser

Blat – sequence search tool

Tables - table browser

Gene Sorter – gene based browser

PCR – paired sequence search

VisiGene – in situ images browser

Proteome – protein browser

Session – manage session information

Help – user's guide

#### The Open Door Workshop

#### Module 2: Vega and UCSC

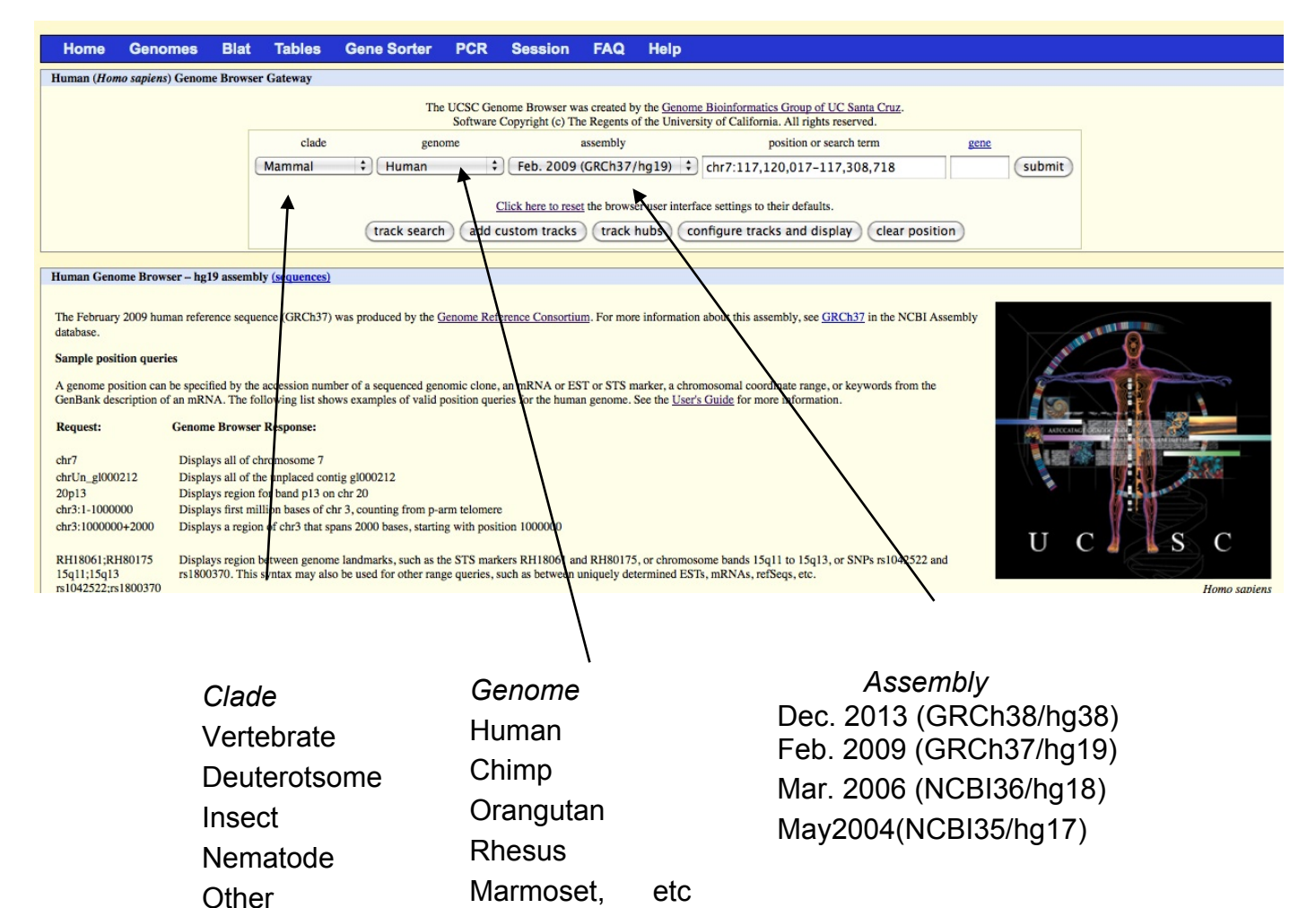

**Position:** Can enter chromosome coordinates, cytogenetic band, gene name, STS marker, clone, text, range separated by ";", i.e. RH18061;RH80175

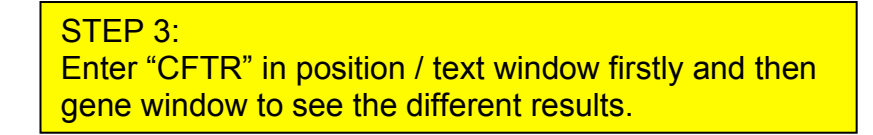

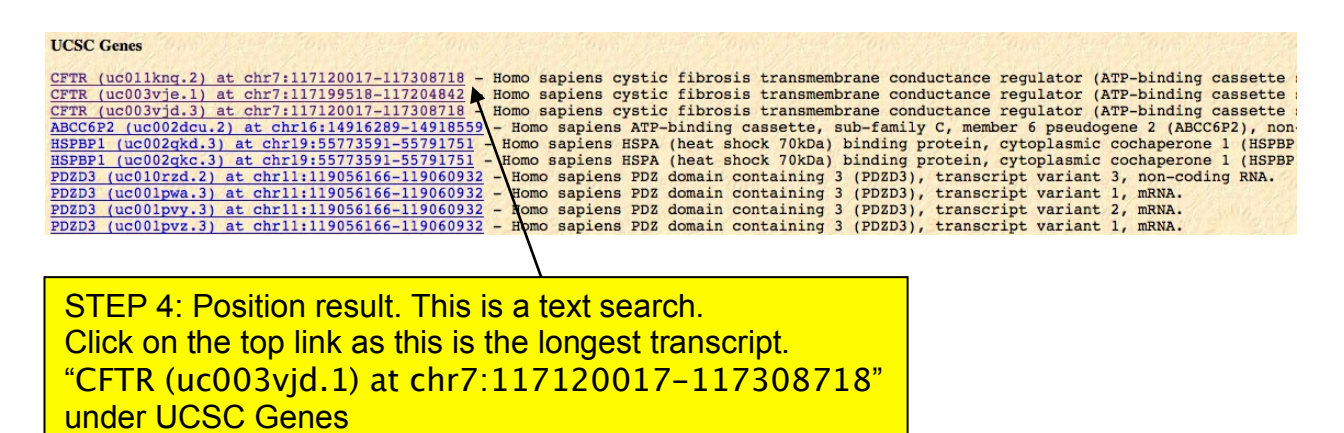

STEP 5: Gene result Takes you straight into the browser for the CFTR gene. Obviously, this can only be used for known genes.

| Genome Browser  | Tools  | Mirrors       | Downloads          | My Data    | View                         | Help            | About Us               |                             |                       |                     |                 |
|-----------------|--------|---------------|--------------------|------------|------------------------------|-----------------|------------------------|-----------------------------|-----------------------|---------------------|-----------------|
|                 |        | U             | CSC Genome         | Browser    | on Huma                      | n Feb. 2        | 009 (GRCh              | 37/hg19) Ass                | embly                 |                     |                 |
|                 | move   | <<< <         | < < > :            | >> >>>     | zoom in 1.                   | .5x 3x          | 10x base               | zoom out 1.5x               | 3x 10x                | 100x                |                 |
|                 | chr7   | 117,120,017-1 | 17,308,718 188,702 | 2 bp. Cftr |                              |                 |                        |                             |                       | go                  |                 |
|                 |        |               |                    | CFTR (Homo | sapiens cystic fib           | rosis transmeml | brane conductance regu | ulator (ATP-binding cassett | e sub-family C, membe | r 7) (CFTR), mRNA.) |                 |
| p21.3 7p21.17p1 | 5.3 7p | 14.3 🗾 7p14   | .1 13p12.3 12.1    | p11.2 /q11 | 1.21 q11.22 <mark>7</mark> ( | q11.23 /q       | 21.11                  | 7q21.3 7q22.1 2             | 2.5 /q31.1 51.        |                     | 7q33 <b>7</b> q |
|                 |        |               |                    |            | 50                           | kb              |                        |                             |                       | hq                  | (19             |

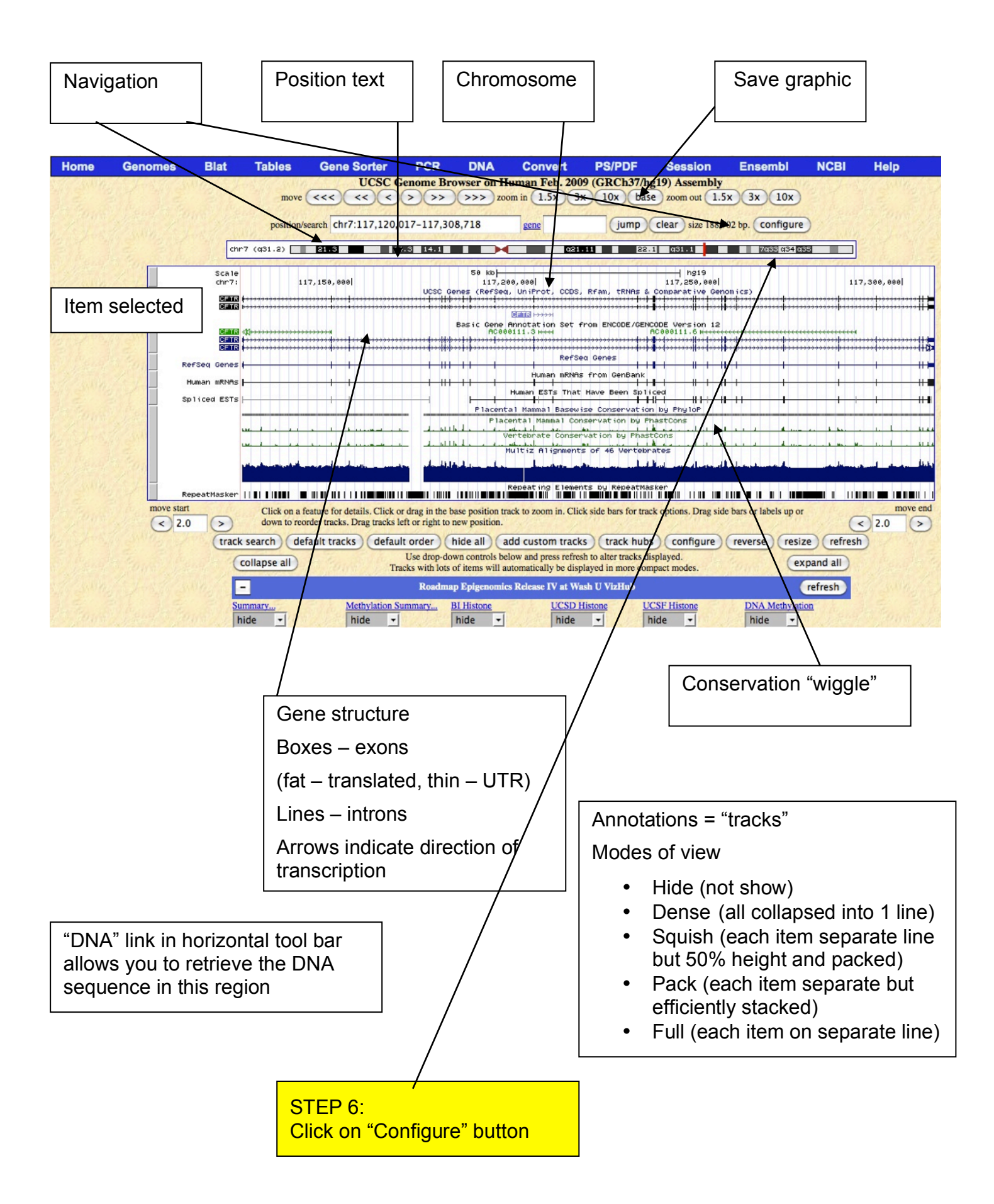

| Home Genomes Geno                                                                                                    | me Browser                        | Blat                        | Tables          | Gene Sorter               | PCR          | Session     | FAQ       | Help                      |
|----------------------------------------------------------------------------------------------------|-----------------------------------|-----------------------------|-----------------|---------------------------|--------------|-------------|-----------|---------------------------|
| Configure Image                                                                                                    |                                   | and the second state of the |                 | Marcalle and the state    |              |             | MARK COUL | actor of a state of the s |
| submit         image width:       1000 pixels         label area width:       17 characters         text size:       8 ÷         Ø       Display chromosome ideogram abov         Ø       Show light blue vertical guidelines         Ø       Display labels to the left of items in         Ø       Display labels to the left of items in         Ø       Display description above each track         Ø       Show track controls under main graph | ve main graphic<br>tracks<br>c    |                             |                 |                           | Scro         | oll down p  | bage fo   | or all tracks.            |
| Next/previous item navigation                                                                                                    |                                   |                             |                 |                           |              |             |           |                           |
| Next/previous exon navigation                                                                                                    |                                   |                             |                 |                           |              |             |           |                           |
|                                                                                                    | SAM STO                           | 2000 (CD)                   | (1.278 -10)     |                           | 1005/16      | SWEED       | 14 N/6    | SW Marine Jack States     |
| Tracks: track search hide all (<br>Control track and group visibility more se                                                                                                    | show all defa<br>lectively below. | ault Gro                    | oups: collap    | se all expand al hide all | show         | all default | submi     |                           |
| Summary                                                                                                    | hide 🗾 Si                         | ummary                      |                 |                           |              |             |           |                           |
| RRBS Summary                                                                                                    | dense 💌 E                         | pigenome /                  | Atlas Release I | V RRBS Summary for        | 21 sample t  | ypes        |           |                           |
| H3K79me2 Summary                                                                                                    | dense \star E                     | pigenome /                  | Atlas Release I | V H3K79me2 Summar         | y for 1 sam  | ple types   |           |                           |
| H3K27me3 Summary                                                                                                    | dense 🗾 E                         | pigenome /                  | Atlas Release I | V H3K27me3 Summar         | y for 11 san | nple types  |           |                           |
|                                                                                                    |                                   |                             |                 |                           |              |             |           |                           |

- Configure image size, text size, image labels
- o Choose annotation "tracks" to display and display mode
- Tracks split into groups:
  - Mapping and Sequencing
  - o Phenotype and Disease Associations
  - o Genes and Gene Prediction
  - Literature
  - o mRNA and EST
  - Expression
  - Regulation
  - Comparative Genomics
  - Variation and Repeats etc

STEP 7: Scroll down to Gene and Gene Prediction Tracks. Click on GENCODE.

#### The Open Door Workshop

Module 2: Vega and UCSC

| Genes and Gene Pred    | ictions | hide all show all default submit                                       |  |  |  |  |  |
|------------------------|---------|------------------------------------------------------------------------|--|--|--|--|--|
| UCSC Genes             | pack 🗾  | UCSC Genes (RefSeq, GenBank, CCDS, Rfam, tRNAs & Comparative Genomics) |  |  |  |  |  |
| RefSeq Genes           | dense 🔽 | RefSeq Genes                                                           |  |  |  |  |  |
| AceView Genes          | hide 💽  | ceView Gene Models With Alt-Splicing                                   |  |  |  |  |  |
| CCDS                   | hide 💽  | Consensus CDS                                                          |  |  |  |  |  |
| Ensembl Genes          | hide 💽  | Ensembl Genes                                                          |  |  |  |  |  |
| EvoFold                | hide 💽  | voFold Predictions of RNA Secondary Structure                          |  |  |  |  |  |
| Exoniphy               | hide 🗾  | Exoniphy Human/Mouse/Rat/Dog                                           |  |  |  |  |  |
| GENCODE                | show 🔽  | GENCODE Gene Annotation                                                |  |  |  |  |  |
| GENCODE Genes V19      | pack 💽  | Gene Annotations from GENCODE Version 19                               |  |  |  |  |  |
| GENCODE Genes V17      | hide 🔽  | Gene Annotations from ENCODE/GENCODE Version 17                        |  |  |  |  |  |
| GENCODE Genes V14      | hide 💌  | Gene Annotations from ENCODE/GENCODE Version 14                        |  |  |  |  |  |
| GENCODE Genes V7       | hide 💽  | Gene Annotations from ENCODE/GENCODE Version 7                         |  |  |  |  |  |
| Geneid Genes hide      |         | Geneid Gene Predictions                                                |  |  |  |  |  |
| Genscan Genes          | hide 💽  | Genscan Gene Predictions                                               |  |  |  |  |  |
| H-Inv 7.0 hide         |         | H-Inv 7.0 Gene Predictions                                             |  |  |  |  |  |
| IKMC Genes Mapped hide |         | International Knockout Mouse Consortium Genes Mapped to Human Genome   |  |  |  |  |  |

#### GENCODE Super-track Settings

## GENCODE Gene Annotation Tracks (\*All Genes and Gene Predictions tracks)

| Display mode: show 💽 Submit |                                                 |
|-----------------------------|-------------------------------------------------|
| + - AII                     |                                                 |
| Pack GENCODE Genes V19      | Gene Annotations from GENCODE Version 19        |
| hide GENCODE Genes V17      | Gene Annotations from ENCODE/GENCODE Version 17 |
| hide GENCODE Genes V14      | Gene Annotations from ENCODE/GENCODE Version 14 |
| hide GENCODE Genes V7       | Gene Annotations from ENCODE/GENCODE Version 7  |

#### Description

The aim of the <u>GENCODE Genes project</u> (Harrow *et al.*, 2006) is to produce a set of highly accurate annotations of evidence-based gene fea variants, non-coding with transcript evidence in the public databases (NCBI/EMBL/DDBJ) and pseudogenes. A high quality set of gene struc interpretation of the results.

- Description of annotation including how it was created and who created it
- Many tracks have filters to restrict data displayed, or to color certain data a different color
   – this one allows you to include, exclude, or color markers from certain types of maps (individual genetic and RH STS maps)

## STEP 8: Click on web browser "back" button to return to previous Configure screen.

| - Comparative Ge     | nomics |   | hide all show all default submit                                                  |
|----------------------|--------|---|-----------------------------------------------------------------------------------|
| Conservation         | pack   | • | Vertebrate Multiz Alignment & Conservation (46 Species)                           |
| Cons Indels MmCf     | hide   | • | Indel-based Conservation for human hg19, mouse mm8 and dog canFam2                |
| GERP                 | hide   | • | GERP scores for mammalian alignments                                              |
| B Evo Cpg            | hide   | • | Weizmann Evolutionary CpG Islands                                                 |
| Primate Chain/Net    | hide   | • | Primate Genomes, Chain and Net Alignments                                         |
| Placental Chain/Net  | hide   | • | Non-primate Placental Mammal Genomes, Chain and Net Alignments                    |
| hg19Patch2 Chain/Net | hide   | • | hg19Patch2/GRCh37.p2 (Aug. 2009 (GRCh37.p2/hg19Patch2)), Chain and Net Alignments |
| Vertebrate Chain/Net | full   | • | Non-placental Vertebrate Genomes, Chain and Net Alignments                        |

Boxes to left of track as well as links above track controls (below, bit shown) also bring up track description/filter page

#### STEP 9:

Scroll down to "Comparative Genomics", Conservation, then click on "+" at the top of species selection.. Set Vertebrate Chain/Net track to "full". Click on Submit button

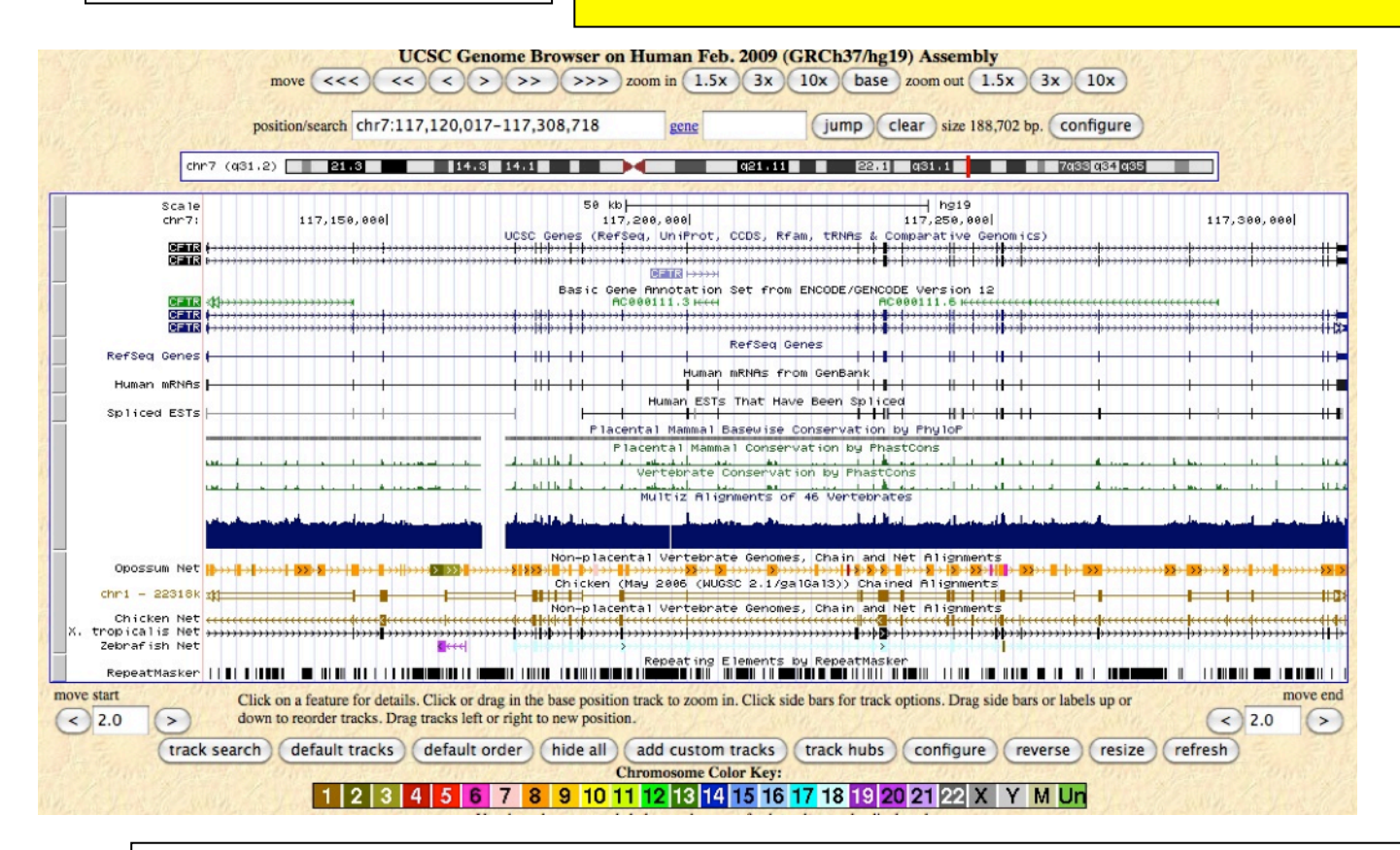

Cross-species alignments are color-coded by chromosome. "Chain" shows all alignments, can overlap and "net" shows best 1-to-1 syteny mappings

#### Module 2: Vega and UCSC

### **STEP 10:**

When you mouse over the UCSC Genes track, the exon or intron number will pop up (depending on your location in the gene). When this pops up click on it. Training Support Software Developers Embedded Se r Tools Mirrors Downloads My Data View UCSC Genome Browser on Hu move <<< << >>>>>> zoom ir chr7:117120017-117308718 188,702 bp. enter position, gene symbol or s

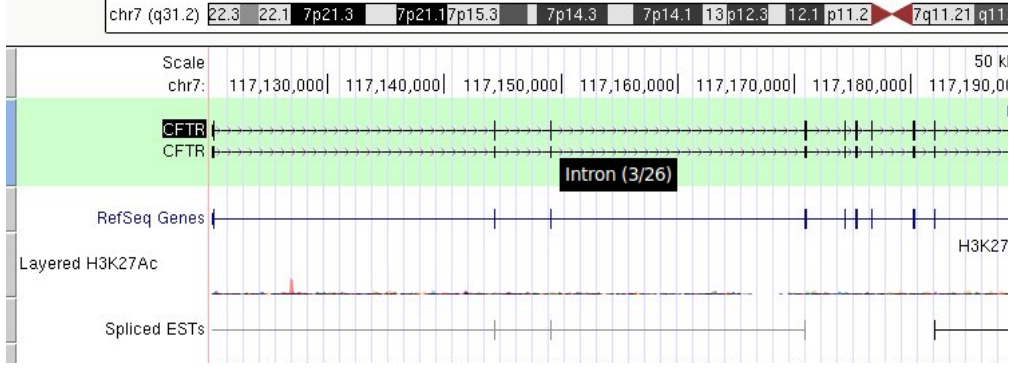

| Â                                                                                                    | Genomes Ge                                           | nome Browser                               | Tools                                                | Mirrors                                                                        | Downlo  | ads       | My Data                                                                                                    | Help | About Us                           |  |  |
|----------------------------------------------------------------------------------------------------|------------------------------------------------------|--------------------------------------------|------------------------------------------------------|--------------------------------------------------------------------------------|---------|-----------|----------------------------------------------------------------------------------------------------|------|------------------------------------|--|--|
| Human Gen                                                                                                    | e CFTR (uc003vjd.3                                   | ) Description and                          | Pa Blat                                              |                                                                                |         |           |                                                                                                    |      |                                    |  |  |
| Description: Homo sapiens cystic fibrosis transmembran<br>RefSeq Summary (NM_000492): This gene encodes a m<br>ALD, OABP, GCN20, White). This protein is a member of th<br>recessive disorders cystic fibrosis and congenital bilateral<br>the publications that are available for this gene. Please se<br>[ECC:0000248]##Evidence-Data-END##<br>Transcript (Including UTRs) |                                                      |                                            | ane Table I<br>f th<br>varian<br>sei Gene S<br>Genon | Table Browser<br>Variant Annotation Integrator<br>Gene Sorter<br>Genome Graphs |         |           | cassette sub-family C, member 7) (CFTR), mRNA.<br>3C) transporter superfamily. ABC proteins transport various molecules across extra- and<br>ulti-drug resistance. The encoded protein functions as a chloride channel and controls the<br>ely spliced transcript variants have been described, many of which result from mutations<br>publications. ##Evidence-Data-START## Transcript exon combination :: M28668.1 [CO |      |                                    |  |  |
| Position: cl<br>Coding Regi<br>Position: cl                                                                                                    | nr7:117,120,017-117,3<br>on<br>nr7:117,120,149-117,3 | 08,718 Size: 188,70<br>07,162 Size: 187,01 | 4 LiftOve                                            | er<br>er                                                                       |         |           |                                                                                                    |      | Links to sections in this web page |  |  |
| Page Index                                                                                                    | Sequence and Links                                   | UniProtKB Comme                            | nts                                                  |                                                                                | 3       | Gene A    | Alleles                                                                                                    |      | tills web page                     |  |  |
| Microarray                                                                                                    | RNA Structure                                        | Protein Structure                          | Other                                                | Utilities                                                                      |         | ns mRNA   | Descriptions                                                                                                    |      |                                    |  |  |
| Pathways                                                                                                    | Other Names                                          | GeneReviews                                | Model Ir                                             | nformation Metho                                                               | ds      |           |                                                                                                    |      |                                    |  |  |
| Data last up                                                                                                    | dated: 2013-06-14                                    |                                            |                                                      |                                                                                |         |           |                                                                                                    |      |                                    |  |  |
| - Sequer                                                                                                    | ice and Links to Too                                 | ols and Databases                          | \$                                                   |                                                                                |         |           |                                                                                                    |      |                                    |  |  |
| Genomic Se                                                                                                    | equence (chr7:117,120                                | ,017-117,308,718)                          | mRNA (may                                            | differ from genome)                                                            | Protein | (1480 aa) |                                                                                                    |      |                                    |  |  |
| Gene Sorte                                                                                                    | Genome Browser                                       | Protein FASTA                              | VisiGene                                             | Table Schema                                                                   | BioGP   | S         |                                                                                                    |      |                                    |  |  |
| CGAP                                                                                                    | Ensembl                                              | Entrez Gene                                | ExonPrimer                                           | GeneCards                                                                      | GeneN   | etwork    |                                                                                                    |      | Links to other                     |  |  |
| Gepis Tissu                                                                                                    | e HGNC                                               | HPRD                                       | Lynx                                                 | MGI                                                                            | MOPE    | D         |                                                                                                    |      |                                    |  |  |
| neXtProt                                                                                                    | OMIM                                                 | PubMed                                     | Reactome                                             | Stanford SOURCE                                                                | Treefar | n         |                                                                                                    |      | databases                          |  |  |
| UniProtKB                                                                                                    | Wikipedia                                            |                                            |                                                      |                                                                                |         |           |                                                                                                    |      |                                    |  |  |
| -                                                                                                    |                                                      |                                            |                                                      |                                                                                |         |           |                                                                                                    |      |                                    |  |  |
| - Comm                                                                                                    | ents and Descriptio                                  | n Text from UniPr                          | otKB                                                 |                                                                                |         |           |                                                                                                    |      |                                    |  |  |
|                                                                                                    |                                                      |                                            |                                                      |                                                                                |         |           |                                                                                                    |      |                                    |  |  |

## **STEP 11:**

Click on "mRNA" sequence link. In the new window that displays FASTA sequence, select all and copy sequence. Return to above screen (back button in web browser) and click on Tools on the horizontal blue bar at top, the select BLAT.

| Home                                                                                                    | Genomer                                                                                                    | Tables                                                                                                    | Gana                                                                                                    |                                                                                                    |                                                                                                    |                                                                                                    |                                    |                         |              |
|----------------------------------------------------------------------------------------------------|----------------------------------------------------------------------------------------------------|----------------------------------------------------------------------------------------------------|----------------------------------------------------------------------------------------------------|----------------------------------------------------------------------------------------------------|----------------------------------------------------------------------------------------------------|----------------------------------------------------------------------------------------------------|------------------------------------|-------------------------|--------------|
| nome                                                                                                    | Genomes                                                                                                    | Tables                                                                                                    | Gene                                                                                                    | STEP 12                                                                                                    | :                                                                                                    |                                                                                                    |                                    |                         |              |
| Human BLA                                                                                                    | T Search                                                                                                    |                                                                                                    |                                                                                                    | Paste (ct                                                                                                    | rl-V or apple                                                                                                    | e-V) seq                                                                                                    | uence in l                         | BLAT                    |              |
|                                                                                                    |                                                                                                    |                                                                                                    |                                                                                                    | search a                                                                                                    | nd click "sub                                                                                                    | omit"                                                                                                    |                                    |                         |              |
| <b>BLAT Sea</b>                                                                                                    | arch Genome                                                                                                    |                                                                                                    |                                                                                                    |                                                                                                    |                                                                                                    |                                                                                                    |                                    |                         |              |
|                                                                                                    |                                                                                                    |                                                                                                    |                                                                                                    |                                                                                                    |                                                                                                    | r - 13                                                                                                    | 100000000                          |                         |              |
| G                                                                                                    | enome:                                                                                                    |                                                                                                    | Assembly:                                                                                                    |                                                                                                    | Query type:                                                                                                    |                                                                                                    | Sort output:                       | Output type:            |              |
| Human                                                                                                    | ŧ                                                                                                    | Feb. 2009                                                                                                    | (GRCh37                                                                                                    | /hg19) 🗧                                                                                                    | BLAT's guess                                                                                                    | _  que                                                                                                    | ery,score                          | hyperlink               | -            |
| aagaagt<br>agagttt<br>gaagctc<br>tgaagtc<br>tacttca<br>aattagt<br>tatttat<br>tgaatta<br>tatttct<br>agggggcc<br>cacagct<br>ccaccag<br>aagaaga<br>atttgtg | tgatatgcctt<br>agctggaaaag<br>caggtagaggg<br>caagcatttag<br>tgctgtctaca<br>tttatatgctt<br>tttaataatgt<br>catttgtataa<br>atgaaatatta<br>atgaatcacct<br>gtatgattccc<br>tctgactgttt<br>ctgcattatat | ttcccaac<br>tatgttag<br>tgtgtaag<br>atgtatag<br>ctaagaga<br>ctgtttta<br>ttcaaaca<br>aataattt<br>tgttaaaa<br>ttgttaaaa<br>ttggtct<br>agccagca<br>ccatcaag<br>ttattact | tccagaa<br>tgcaaat<br>tagatag<br>gaatgag<br>taatttt<br>tatataa<br>ttatatat<br>ctgggac<br>ggaggga<br>ggaggga<br>ggaggaa<br>gtaagaa | tgtcacago<br>gccatgggo<br>gtggtatgt<br>agacacact<br>gtgaagcaa<br>caatgctgt<br>tgaaatatt<br>agggggagaa<br>tgccttggo<br>ttagatgca<br>tgccttctc<br>aatatcact | ctcacagaco<br>acagcccttc<br>actgtgggta<br>tttcaggcta<br>gaagaagcac<br>aatttttcto<br>attttaaaag<br>gactttttat<br>cctagggtga<br>gctgatgcag<br>gttctgaaga<br>aactccaaac<br>tgtcaataaa | ttgaac<br>tttccac<br>gacacac<br>gatgtat<br>caatcat<br>ctaggaaa<br>aatgatta<br>ggcactao<br>tattaaco<br>tattaaco<br>tggtggt<br>agatggt<br>agatggt |                                    |                         | 0.           |
| Paste in a qu<br>followed by                                                                                                    | ery sequence to fin<br>the sequence name                                                                                                    | d its location ir                                                                                                    | submi                                                                                                    | t I'm feeli<br>nome. Multiple                                                                                                    | sequences may be                                                                                                    | ar<br>searched if s                                                                                                    | eparated by lin                    | nes starting with '>'   |              |
| File Upload                                                                                                    | : Rather than pastir                                                                                                    | ng a sequence.                                                                                                    | vou can cho                                                                                                    | ose to upload a                                                                                                    | text file containing                                                                                                    | the sequence                                                                                                    | æ.                                 | \                       |              |
| Upload sequ                                                                                                    | ence:                                                                                                    |                                                                                                    | B                                                                                                    | rowse) (s                                                                                                    | ubmit file                                                                                                    |                                                                                                    |                                    |                         | $\backslash$ |
| Only DNA s<br>sequences ca                                                                                                    | equences of 25,000<br>in be submitted at t                                                                                                    | ) or fewer bases<br>he same time. T                                                                                                    | s and protei<br>The total lin                                                                                                    | n or translated s<br>nit for multiple                                                                                                    | equence of 10000<br>sequence submissi                                                                                                    | or fewer lett<br>ons is 50.000                                                                                                    | ers will be pro<br>) bases or 25.0 | Multiple out<br>formats | tput         |
| Can up                                                                                                    | load a file                                                                                                    |                                                                                                    | AI                                                                                                    | igns dna, i                                                                                                    | protein, tran                                                                                                    | slated                                                                                                    |                                    |                         |              |
| contair                                                                                                    | ning sequenc                                                                                                    | e                                                                                                    | RI                                                                                                    | NA/DNA s                                                                                                    | equences                                                                                                    |                                                                                                    |                                    |                         |              |
|                                                                                                    |                                                                                                    |                                                                                                    | L                                                                                                    |                                                                                                    |                                                                                                    |                                                                                                    | ]                                  |                         |              |

STEP 13: Click on top "browser" link

**BLAT Search Results** 

| ACTIONS                                                                  | QUERY                                                              | SCORE                    | START                     | END                          | QSIZE                        | IDENTITY                           | CHRO               | STRAN | ND START                                      | END                                           | SPAN                       |
|--------------------------------------------------------------------------|--------------------------------------------------------------------|--------------------------|---------------------------|------------------------------|------------------------------|------------------------------------|--------------------|-------|-----------------------------------------------|-----------------------------------------------|----------------------------|
| browser details<br>browser details<br>browser details<br>browser details | uc003vjd.3<br>uc003vjd.3<br>uc003vjd.3<br>uc003vjd.3<br>uc003vjd.3 | 6106<br>183<br>176<br>20 | 1<br>1340<br>1340<br>5783 | 6132<br>1524<br>1524<br>5802 | 6132<br>6132<br>6132<br>6132 | 100.0%<br>99.5%<br>95.6%<br>100.0% | 7<br>20<br>20<br>2 | + :   | 117120017<br>25900135<br>29449474<br>26352238 | 117308719<br>25900319<br>29449654<br>26352257 | 188703<br>185<br>181<br>20 |

Details of the alignments

|                                        | move <<< << << << >                    | nome Browser on Human Feb. 2005           >>>>> zoom in 1.5x 3x           7-117,308,719 | (GRCh37/hg19) Assembly<br>10x base zoom out 1.5x 3x 10x<br>jump clear size 188,703 bp. config | x)<br>ure   |
|----------------------------------------|----------------------------------------|-----------------------------------------------------------------------------------------|-----------------------------------------------------------------------------------------------|-------------|
| chr7 (q3                               | 1.2) 21.3 14.3                         | 3 14.1 021.1                                                                            | 11 22.1 q31.1 7q33 q3                                                                         | 4 q35       |
| chr7:                                  | 117,150,000                            | 117,208,008                                                                             | 117,250,000                                                                                   | 117,300,000 |
| <u>uc003vjd.3</u>                      | ·····                                  | www.www.www.www.www.www.www.www.www.ww                                                  | ››››››››››››››››››››››››››››››››››››››                                                        | ·····       |
|                                        |                                        | UCSC Genes (RefSeq, UniProt) CCDS;                                                      | Rfam, tRNAS & Comparative Genomics)                                                           | ····›       |
| CETR<br>CFTR (++++++<br>CFTR (+++++++) | ************************************** | Basic Gene Annotation Set fr<br>RC000111.3 Hered                                        | om ENCODE/GENCODE Vorsion 12<br>Deseguit.s hereiterer                                         |             |
|                                        |                                        |                                                                                         |                                                                                               |             |
| Aligned sec<br>search disp             | uence from BLAT<br>layed as a track.   |                                                                                         |                                                                                               |             |

#### Additional UCSC Exercises

#### 1.Exploring features related to a gene

#### Find the human HRAS gene in the February 2009 assembly.

How many variants are displayed for this gene in the UCSC Genes track? Does the number differ in the GENODE genes track? What do the different colours of the transcripts mean?

# What is its molecular function according to GO annotation? What signalling pathways is it associated with? With what diseases is HRAS associated?

Hint: click on the gene to get to the detail page, and search in this page for this information.

How many amino acids does the HRAS transcript code for? Which Pfam domains does the protein product contain?

In which chromosomal band, on which clone and contig in the genomic sequence assembly is HRAS located?

Hint: in the main browser screen, open tracks associated with clones (BAC End Pairs, Assembly) and contigs (Map Contigs) to "pack" or "full" display modes.

Look at regions that are conserved with mouse (turn on Placental Chain/Net in Comparative Genomics, and Other RefSeq in Genes and Gene Prediction tracks).

Is there a putative mouse (*Mus*) ortholog in the Other RefSeq track? From the chains and nets, can you find where is it in the mouse genome?

#### 2. Exploring a region

Display the region between markers D12S764 and D12S1871 in the February 2009 human assembly in the main browser display.

*Hint: use the marker names separated by a ";" in the position box.* 

How many clones/contigs are used to make this portion of the assembly?

#### The Open Door Workshop

Zoom in on the TENC1 gene by drawing a box around it with holding down the left mouse button.

Which STS markers are contained within the 3' UTR of the TENC1 gene? How many synonyms does each marker have? How many RefSeq mRNAs are displayed for this gene?

### *Hint: make sure the tracks are in "pack" or "full" display mode.*

Zoom in on the TENC1 gene. Identify the coding SNPs. How many are synonymous, frameshift and missense?

Hint: turn on the Common SNP track. Go to the filtering options of the "Function" category. De-select all but "Synonymous variant", "frameshift variant" and "missense variant". Notice that coding SNPs are coloured red (Non-Synonymous i.e missense and frameshift variants) and green (Synonymous variants).

## 3. Exploring the mouse genome

Hint: use what you know about navigation in the human browser

Go to the main "Genomes" page and select the Dec 2011 mouse assembly. Bring up a display of mouse chromosome 2 between 18,500,000 and 18,900,000.

How many UCSC genes are predicted in this region? For one of the UCSC genes, find some information about its function, and look at an entry for it in Entrez Gene, UniProt or the Jackson Lab's Mouse Genome Informatics site.

Make sure the conservation track is open to "full". Zoom in on the gene Commd3. Which of the species in this track does not show any conservation with mouse in the region that is spanned by the first exon of this gene? Why may this be?

## 4. Other functions

In the Mouse genome, mouse over the Tools link on the horizontal tool bar to reveal the menu and select In-Silico PCR. Input GAATAGGGGAGTTAGAGGGGG as the Forward Primer, and GAAACTCTTTTTTTTTTCTTCAGTGTG as the Reverse Primer, and search in the Mouse genome. What are the primer melting temperatures for the two primers? What is the name of the genomic clone that these primers correspond to, what type is it and how

long is it? What Repeat Elements span this marker? Would this marker be considered a microsatellite?

## **Exercise Answers**

1. The HRAS gene is located at chr11:532,242-535,550 in the February 2009 sequence. The UCSC Genes track displays four variants and the GENCODE v14 genes track has eleven variants. The UCSCS track had black and dark blue transcripts. Black transcripts have an entry in the Protein Data Bank (PDB) and dark blue transcripts have been reviewed. The GENCODE genes are dark blue and green. Dark blue are coding and green are non-coding genes.

Clicking the first black transcript in the UCSC gene track (uc001lpv.3), you can see that GO lists the Molecular Functions of HRAS as nucleotide binding, protein binding, GTP binding and protein C-terminus binding. The KEGG database states that HRAS participates in many different pathways including the MAPK and VEGF signalling pathways. BioCarta from the NCI Cancer Genome Anatomy Project includes HRAS in many pathways including EGF signalling pathway and T cell receptor signalling pathway. HRAS has been implicated in several diseases including Costello's syndrome and several cancers. OMIM is a good resource for additional disease information.

This same transcript encodes 189 amino acids (found in Sequence and links to Tools and Databases). HRAS contains the InterPro domains Small\_GTP-bd\_dom, Small\_GTPase and Small\_GTPase\_Ras protein domain (found in Protein Structure Information).

HRAS is in band 11p15.5, in contig GL000101.1, and in clone AC137894.5 in the sequence assembly. The BAC End Pairs track additionally shows it is contained in clones RP11-1007G14, RP11-392J11, and RP11-1021K7.

The putative mouse ortholog according to the Other RefSeq track is Mus Hras1. Clicking on the Mouse Chain (pink bar at top of track) shows this region is part of a ~3Mb syntenic region on mouse chr7:140,845,391-143,785,351. Clicking on the Open Mouse Browser link on this detail page brings up the region in the Mouse browser. The RefSeq track shows the Hras1 gene. Hras1 itself is at chr7:141,189,934-141,194,004. This gene can also be found by opening the Mouse Browser and typing Hras1 into the gene or position box.

2. All or parts of 4 clones (AC107016.20, AC107202.14, AC068888.35, AC073573.27) were used to sequence the genome between markers D12S764 and D12S1871.

The STS markers RH52721 and RH44510 are contained in the 3'UTR of the TENC1 gene. Synonyms (Other Names) for RH52721 are WI-21011, HSA.21006, and STS-R05823 and for RH44510 is STSG4946 as seen on the detail pages for these markers. There are 3 RefSeq mRNAs for TENC1.

There are eight coding SNPs identified in TENC1 – rs12369033, rs2293062, rs11170389, rs11558984, rs34044566, rs73099915, rs118159776, and rs12816417. Five of them are synonymous SNPs (coloured green) and three are non-synonymous (coloured red). The colourings for types of SNPs can be changed on the description page for this track.

3. There are four UCSC Genes in the Mouse genome between 18,500,000 and 18,900,000. They are Commd3, Bmi1 (2 isoforms), BC061194 and Pip4k2a. Information about these genes will vary with the gene selected and the resource used.

The chicken genome does not show any conservation. There are several reasons why this might be. Most likely, either the chicken genome is missing the sequence for this region in its assembly (still needs to be sequenced), or this region was lost at some point in evolution by the chicken or one of its ancestors. The corresponding region in the chicken genome does show unsequenced gaps in this region as can be seen by opening the Chicken Net track (found under Vertebrate Chain/Net) and following links on the detail page, and this is most likely the cause. Several other genomes also have missing sequence, including sheep and armadillo which are shown as a pale yellow line, which indicates that the species has N's in the gap region. This reflects uncertainty in the relationship between the DNA of both species, due to lack of sequence in the relevant portions of the aligning species. A few other species have a double black line, such as tree-shrew and zebra finch, which indicates the one or more bases in the region do not align.

4. The initial results page from the PCR function displays melting temperatures for the primers:

65

Forward: 60.1 C gaataggggagttagaggggg

Reverse: 59.0 C gaaactctttttttttttttttttttt

The temperature calculations are done assuming 50 mM salt and 50 nM annealing oligo concentration. The code to calculate the melting temp comes from Primer3.

These primers correspond a region on clone ID GL456090.2, it is type is F (finished) and it is 19375614bp in length. According to the Repeat Masker track, there are two LINE elements and a simple repeat in this region. The simple repeat is a TG/CA di-nucleotide repeat. This marker is considered a microsatellite, defined as tandemly repeated DNA usually shorter than 150 bases with repeat unit lengths less than about 10 bases. Switch on the microsatellite track to confirm this.